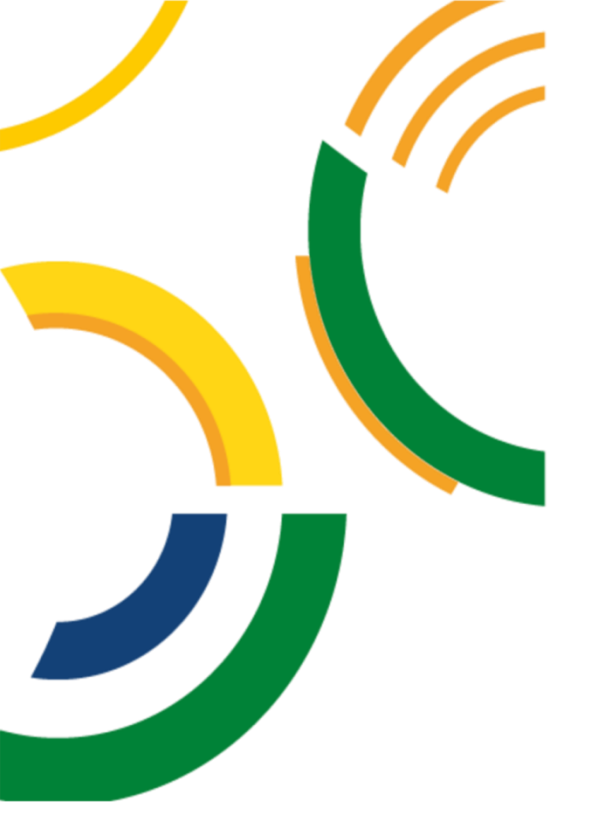

# SIG / UnB

Sistema Integrado de Gestão – SIG Sistema de Gestão Acadêmica – SIGAA

Decanato de Pós-Graduação – DPG Secretaria de Administração Acadêmica – SAA Secretaria de Tecnologia da Informação – STI

### Módulo Portal do Discente

Aba Ensino

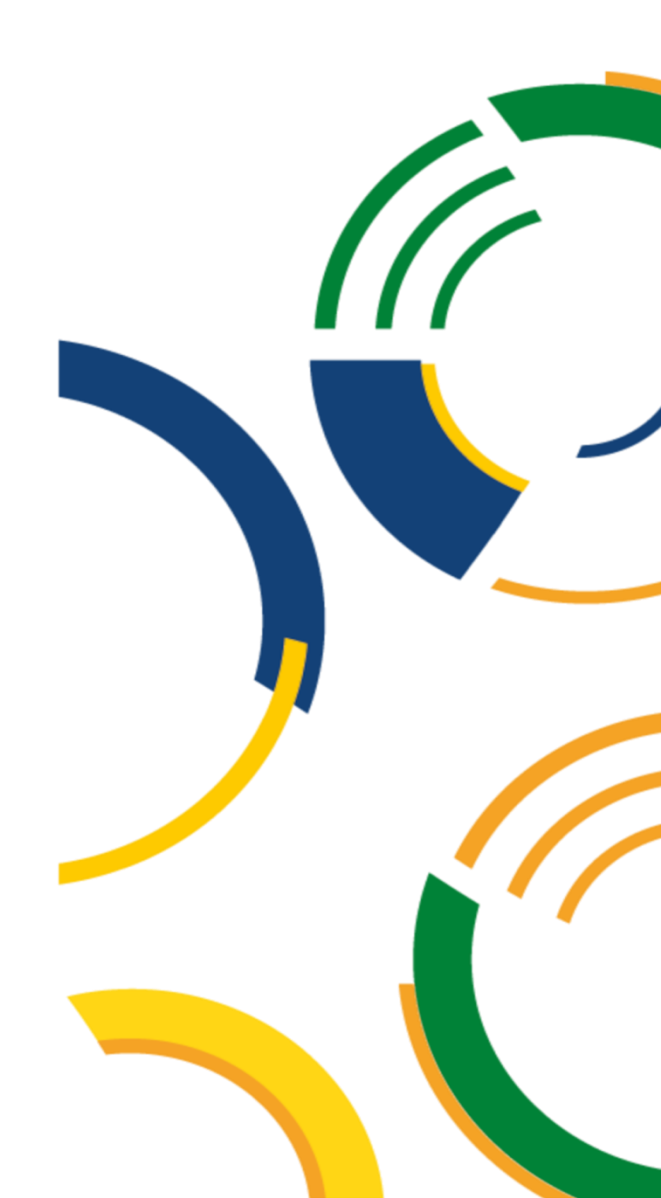

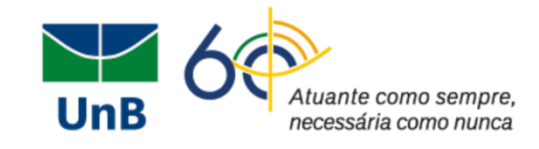

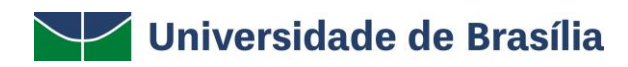

Reitora: Márcia Abrahão Vice-Reitor: Enrique Huelva Decana de Administração: Rozana Reigota Naves Decano de Assuntos Comunitários: Ileno Izídio Decano de Ensino de Graduação: Diêgo Madureira Decana de Extensão: Olgamir Amância Decana de Gestão de Pessoas: Maria do Socorro M. Gomes Decana de Pesquisa e Inovação: Maria Emilia Machado Decana de Planejamento, Orçamento e Avaliação Institucional: Denise Imbroisi Decano de Pós-Graduação: Lúcio Remuzat Rennó Junior

### Equipe – Elaboração dos manuais SIGAA

Adriana Gomes Vitorino Maria Luiza da Silveira Melo da Mata Mayra Batista Correa Milena Gomes Bezerra Nathalia Palma de Queiroz Pedro Ravizzini Furtado Rosiane Dias Rodrigues Simoni Hiargles de Queiroz

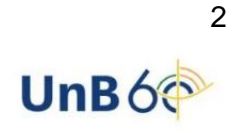

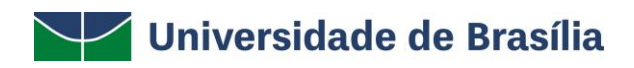

# Sumário

| Introdução                                           | 4  |
|------------------------------------------------------|----|
| Objetivo                                             | 4  |
| Autocadastro                                         | 5  |
| Portal do Discente                                   | 8  |
| Meus Dados Pessoais                                  | 9  |
| Alteração de Senha                                   | 12 |
| Caixa Postal - Mensagem                              | 14 |
| Atualizar Foto e Perfil                              | 16 |
| Aba Ensino                                           | 19 |
| Consultar minhas notas                               |    |
| Emitir Atestado de Matrícula                         | 23 |
| Emitir Histórico                                     | 24 |
| Emitir Histórico com Ementa, Bibliografia e Programa | 24 |
| Emitir Declaração de Vínculo                         | 25 |
| Emitir Declaração para Passe Livre Estudantil        |    |
| Matrícula on-line                                    | 26 |
| Realizar Matrícula                                   |    |
| Ver Comprovante de Matrícula                         |    |
| Ver Orientações de Matrícula                         |    |
| Ver Resultado do Processamento                       |    |
| Retirar Matrícula                                    |    |
| Trancamento de Matrícula                             |    |
| Trancar                                              |    |
| Exibir Andamento do Trancamento                      | 35 |
| Acompanhar Procedimentos após a Defesa               |    |
| Submeter Teses e Dissertações                        | 40 |
| Calendário Acadêmico                                 | 41 |
| Consultas Gerais                                     | 42 |
| Consultar Curso                                      | 42 |
| Consultar Componente Curricular                      | 43 |

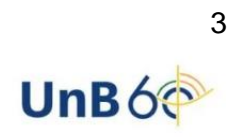

# Introdução

Em setembro de 2017, foi assinado o Termo de Cooperação (TED) entre a Universidade de Brasília – UnB e a Universidade Federal do Rio Grande do Norte – UFRN com o objetivo de permitir a transferência tecnológica dos Sistemas Integrados de Gestão – SIG (Sistema Integrado de Administração e Comunicação – SIGAdmin; Sistema Integrado de Gestão de Recursos Humanos – SIGRH; Sistema Integrado de Patrimônio, Administração e Contratos – SIPAC e o Sistema Integrado de Gestão de Atividades Acadêmicas – SIGAA).

# Objetivo

A intenção deste documento é facilitar e guiar a realização dos procedimentos no Portal do Discente da Universidade de Brasília, abrangido no novo Sistema Integrado de Gestão de Atividades Acadêmicas – SIGAA. O SIGAA informatiza os procedimentos da área acadêmica através dos módulos de: Graduação, Pós-Graduação (stricto e lato sensu), Extensão, Estágio, Monitoria, Portal Discente, Portal Docente, entre outros.

Termos e Definições (Glossário)

| Termo    | Definição                              |
|----------|----------------------------------------|
| Sistema  | SIGAA - Sistema Integrado de Gestão de |
|          | Atividades Acadêmicas                  |
| Portal   | Portal do Discente                     |
| Usuários | Discente                               |
| Perfil   | Discente                               |

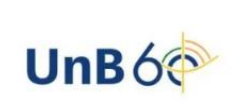

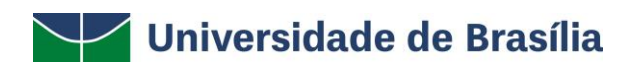

# Autocadastro

Os discentes dos cursos de Pós-Graduação da Universidade de Brasília, na modalidade presencial ou à distância, devem efetuar, a partir de seu ingresso na instituição, o cadastro no Sistema Integrado de Gestão de Atividades Acadêmicas (SIGAA). É por meio desse sistema que o discente tem acesso a todas as informações de sua vida acadêmica, como notas, histórico, comprovante de matrícula, declaração de vínculo, entre outros.

Para melhor proveito do sistema, é recomendável a utilização do navegador Mozilla Firefox, que pode ser obtido através do endereço <u>www.firefox.com</u>.

Caso o discente não tenha cadastro, deverá realizar o autocadastro. Para fazê-lo, digite o endereço <u>https://sig.unb.br/</u> para acessar o portal.

Para realizar o autocadastro, é necessário que o discente saiba seu número de matrícula. Caso não saiba, recomenda-se procurar a Secretaria de Administração Acadêmica (SAA) para obter essa informação.

| Clique em | SIGAA e, | depois, no | link Aluno: | cadastre-se | aqui | (Figura 1: | Autocadastro). |
|-----------|----------|------------|-------------|-------------|------|------------|----------------|
|-----------|----------|------------|-------------|-------------|------|------------|----------------|

| UNIVERSIDADE DE BRASÍLIA |                                                                                                    |
|--------------------------|----------------------------------------------------------------------------------------------------|
| Académico)               | SIGRH       Image: Signal for the signal for the signal |
|                          | AUTENTICAÇÃO INTEGRADA Nome de usuário: Digite sua matrícula Por razões de segurança, por favor deslogue e feche o seu navegador quando terminar de acessar os sistemas que precisam de autenticação! Entrear >  Integrada e autenticação Esqueceu a senha? Esqueceu a login?                                                                                                    |

FIGURA 1 : AUTOCADASTRO

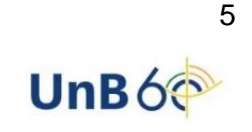

Durante o período de matrícula a tela do SIGAA aparecerá conforme a Figura 1.1. Caso seja necessário do cadastro, clique em **SIGAA** e, depois, no *link* **Cadastre-se**, abaixo de **Aluno**.

| UnB - SIGAA - Sistema Integrado                                 | de Gestão d                                           | le Atividades Acadêmicas                                                                                                    |                                      | UnB - SIGAA - Sistema Integrado de Gestão de Atividades Acadêmicas |                                                                      |  |  |  |
|-----------------------------------------------------------------|-------------------------------------------------------|----------------------------------------------------------------------------------------------------|--------------------------------------|--------------------------------------------------------------------|----------------------------------------------------------------------|--|--|--|
|                                                                 |                                                       |                                                                                                    |                                      |                                                                    |                                                                      |  |  |  |
|                                                                 |                                                       |                                                                                                    |                                      |                                                                    |                                                                      |  |  |  |
| O sistema diferencia                                            | letras maiúsc                                         | ATENÇÃO!<br>ulas de minúsculas APENAS na senha, portanto<br>no cadastro.                                                              | ) ela deve se                        | er digitada da i                                                   | mesma maneira que                                                    |  |  |  |
| <b>SIGAA</b><br>(Acadêmico)                                     |                                                       | <b>SIPAC</b><br>(Administrativo)                                                                                                    |                                      |                                                                    | SIGRH<br>(Recursos Humanos)                                          |  |  |  |
| SIGEleicao<br>(Controle de Processos Eleitorai                  | s)                                                    | <b>SIGAdmin</b><br>(Administração e Comunicação)                                                                                      |                                      |                                                                    |                                                                      |  |  |  |
|                                                                 | Perdeu o e                                            | e-mail de confirmação de cadastro? Clique aqu<br>Esqueceu o login? Clique aqui para recup<br>Esqueceu a senha? Clique aqui para recup | ui para reci<br>perá-lo.<br>perá-la. | uperá-lo.                                                          |                                                                      |  |  |  |
|                                                                 | En                                                    | trar no sistema                                                                                                    |                                      |                                                                    |                                                                      |  |  |  |
|                                                                 |                                                       | Osuario:                                                                                                    |                                      |                                                                    |                                                                      |  |  |  |
|                                                                 |                                                       | Entrar                                                                                                    |                                      |                                                                    |                                                                      |  |  |  |
| Professor ou<br>caso ainda não possu;<br>clique no li<br>Cadast | Funcionário,<br>a cadastro no<br>ak abaixo.<br>ire-se | SIGAA,                                                                                                    | caso air                             | Alu<br>nda não possu<br>clique no li<br>Cadas                      | I <b>no,</b><br>a cadastro no SIGAA,<br>ink abaixo.<br><b>tre-se</b> |  |  |  |

FIGURA 1.1: AUTOCADASTRO PERÍODO DE MATRÍCULA

A validação do cadastro só irá ocorrer se os dados preenchidos forem iguais aos dados informados no processo seletivo. O discente terá que informar alguns dados, tais como: matrícula, CPF, usuário (número da matrícula), entre outros. A senha criada deverá ter no mínimo 6 (seis) caracteres (entre letras e números, obrigatoriamente). Depois de inserir as informações corretamente, clique em **Cadastrar** (Figura 2: Cadastro de Discente).

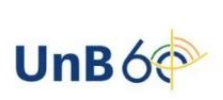

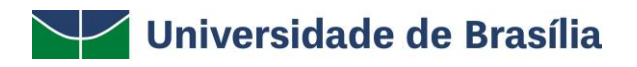

| CADASTRO DE DISCENTE                                                                                                    |                                |
|----------------------------------------------------------------------------------------------------|--------------------------------|
|                                                                                                    |                                |
| <b>Após a finalização do seu cadastro</b> , suas credenciais de acesso aos serviços do AD, Office 365, UnB Wireless, EduRoam e SIG serão uni<br>senha utilizada neste formulário de cadastro.<br>Futuras alterações ou recuperações de senhas <b>devem ser realizadas através do SIGAA</b> . | ficadas e alteradas para a     |
| Para cadastrar-se no SIGAA é necessário preencher o formulário abaixo. O cadastro só será validado se os dados digitados forem <i>iguais aos da</i><br>seletivo.                                                                                                    | dos informados no process<br>- |
| DADOS DO DISCENTE                                                                                                    |                                |
| Matrícula: *                                                                                                    |                                |
| Nível: * MESTRADO                                                                                                    |                                |
| A pessoa é estrangeira e não possui CPF                                                                                                    |                                |
| CPF: *                                                                                                    |                                |
| Nome Completo: *                                                                                                    |                                |
| RG: *                                                                                                    |                                |
| Data de Nascimento: *                                                                                                    |                                |
| E-Mail: *                                                                                                    |                                |
| Ano/Semestre Inicial * (Ex.: 2006-2)                                                                                                    |                                |
| Usuário: * O login do sistema será a matrícula. Somente os dígitos, sem pontos ou traços.                                                                                                    |                                |
| Senha: *                                                                                                    |                                |
| Confirmar Senha: *                                                                                                    |                                |
|                                                                                                    |                                |

FIGURA 2: CADASTRO DE DISCENTE

\* Campos de preenchimento obrigatório.

Ao finalizar o passo anterior, aparecerá a mensagem de sucesso no cadastro (Figura 3: Cadastro Finalizado).

| UnB - SIGAA - Sistema Integrado de Gestão d                                                                                                    | le Atividades Acadêmicas                                                            |                                  |  |  |
|----------------------------------------------------------------------------------------------------|-------------------------------------------------------------------------------------|----------------------------------|--|--|
|                                                                                                    |                                                                                     |                                  |  |  |
| O sistema diferencia letras maiúsc                                                                                                    | ATENÇÃOI<br>ulas de minúsculas APENAS na senha, portanto ela deve s<br>no cadastro. | er digitada da mesma maneira que |  |  |
| SIGAA<br>(Acadêmico)                                                                                                    | SIPAC<br>(Administrativo)                                                           | SIGRH<br>(Recursos Humanos)      |  |  |
| SIGEleicao<br>(Controle de Processos Eleitorais)                                                                                                    | SIGAdmin<br>(Administração e Comunicação)                                           |                                  |  |  |
| i) • Usuário Cadastrado com Sucesso                                                                                                    |                                                                                     |                                  |  |  |
| Perdeu o e-mail de confirmação de cadastro? Clique aqui para recuperá-lo.<br>Esqueceu o login? Clique aqui para recuperá-lo.<br>Esqueceu a senha? Clique aqui para recuperá-la. |                                                                                     |                                  |  |  |

### FIGURA 3: CADASTRO FINALIZADO

Para acessar o sistema, retorne para a tela inicial e insira seu login e senha cadastrados. (Figura 4: Acesso ao Sistema).

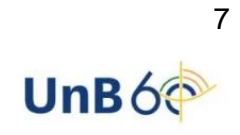

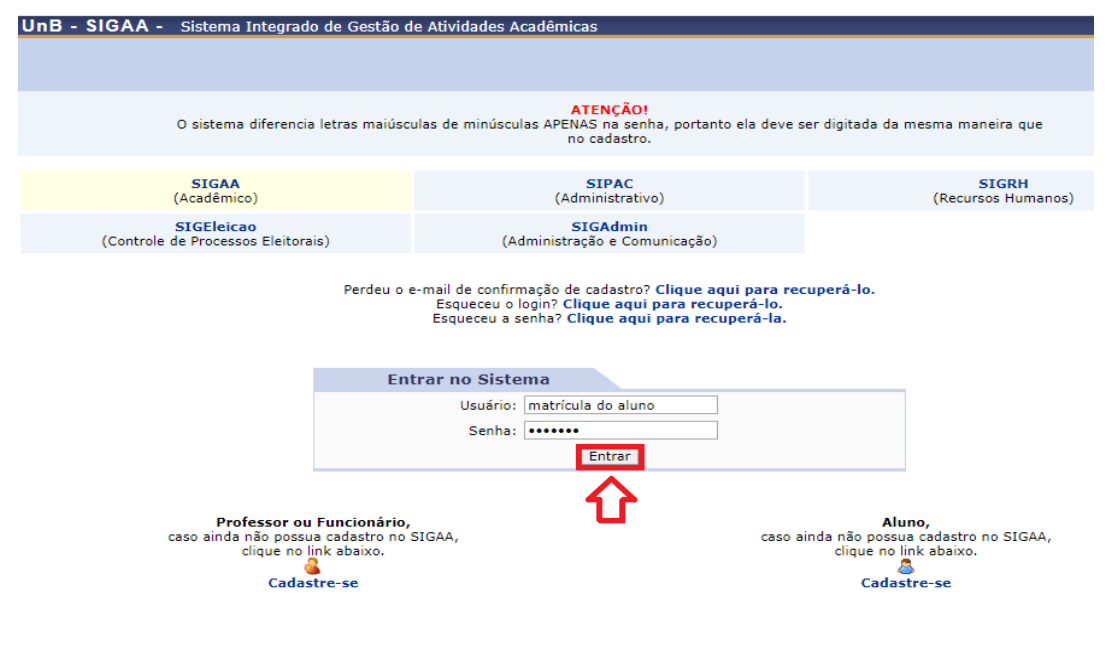

FIGURA 4: ACESSO AO SISTEMA

# Portal do Discente

Para acessar o Portal do Discente, após fazer o *login* no SIGAA, clique em **Portal do Discente**, que se encontra no lado superior direito da tela. A partir de então, você poderá acompanhar e efetuar diversas atividades relacionadas ao ensino, como, por exemplo, acessar as turmas nas quais está matriculado, atividades cadastradas, dentre outras (Figura 5: Portal do Discente).

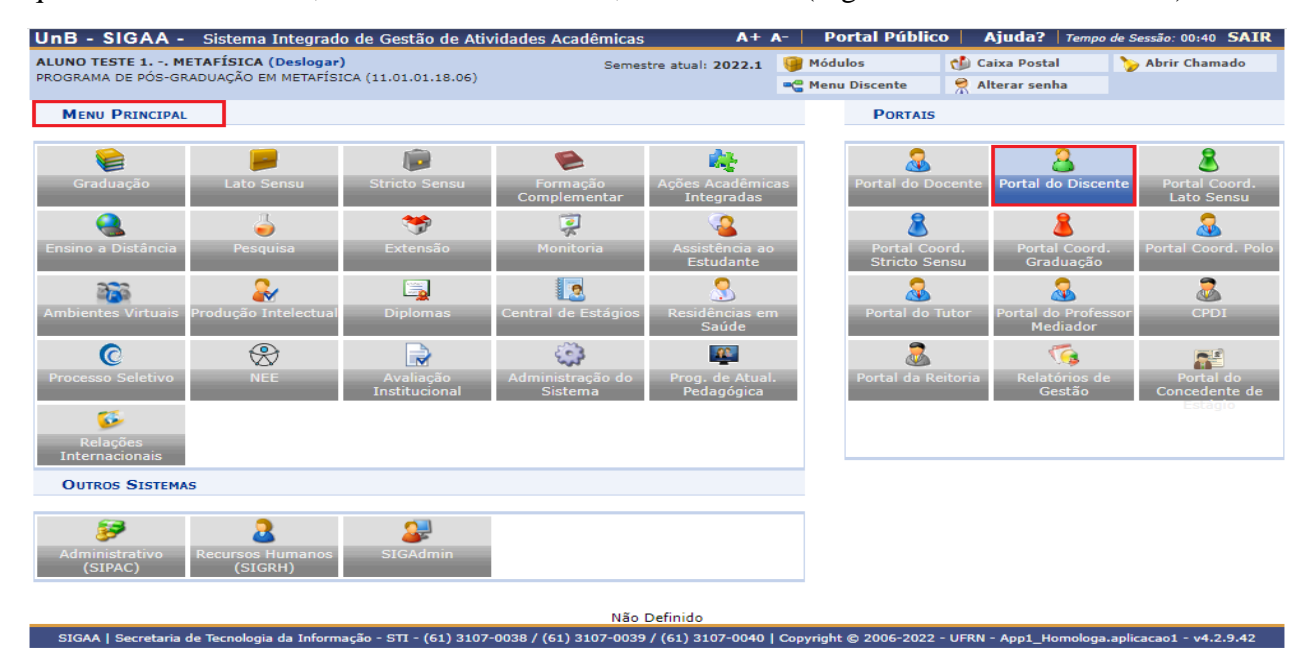

FIGURA 5: PORTAL DO DISCENTE

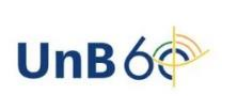

Ao acessar o portal, o discente poderá atualizar sua foto e seus dados pessoais, além de ter acesso às mensagens que foram enviadas a ele. Para isso, é necessário que o discente esteja com os seus dados atualizados.

Para ter acesso às mensagens, atualização de foto e perfil, bem como aos dados pessoais, clique no link correspondente (Figura 6: Dados Pessoais).

| UnB - SIGAA - Sistema Integrado de Gestão de Atividades Acadêmicas A+ A-                                                                                                    | Portal Público   Ajuda?   Tempo de Sessão: 00:31 SAIR                                                                                                    |
|----------------------------------------------------------------------------------------------------|----------------------------------------------------------------------------------------------------|
| (Deslogar) Alterar vínculo         Semestre atual:         2022.1         M           PROGRAMA DE PÓS-GRADUAÇÃO EM SISTEMAS MECATRÔNICOS (11.01.01.11.04.02)         >         Ar | ódulos 🔮 Caixa Postal 🍃 Abrir Chamado<br>rea Admin. 😤 Alterar senha                                                                                                    |
| 📦 Ensino 🍦 Pesquisa 🤍 Extensão 🔜 Biblioteca 🤷 Bolsas 🎲 Outros 🛛 🖊 Menus                                                                                                    |                                                                                                    |
| Não há notícias cadastradas. Local de notícias                                                                                                    | Mensagens 💭<br>Atualizar Foto e Perfil<br><u>Meus Dados Pessoais</u>                                                                                                    |
| THEMAS DO SEMESTER                                                                                                    |                                                                                                    |
| Nenhuma turma neste semestre                                                                                                    | Mayra Batista Corrêa                                                                                                    |
| Ver turmas an                                                                                                    | nteriores Regulamento dos Cursos de Pós-Graduação                                                                                                    |
| Comunidades Virtuais que participa atualmente                                                                                                    | Dados Institucionais                                                                                                    |
| Minhas atividades<br>Não há atividades cadastradas para os próximos 15 dias ou decorridos 7 dias.                                                                                 | Matricula: distribution of the second of the second of the |
| Forum de Cursos                                                                                                    | E-Mail:<br>Entrada: 2017.2                                                                                                    |
| Caro Aluno, este fórum é destinado para discussões relacionadas ao seu curso. Todos os alunos do curso<br>a coordenação tem acesso a ele.                                         | Orientador: <i>Não definido</i><br>o e Área: Sistemas Mecatrônicos<br>Linha de Não Informada pelo Programa<br>Pesquisa:                                                                                                    |
| Cadastrar novo tópico para este fórum Visualizar todos os tópicos para este fórum                                                                                                 | Mês Atual: 59<br>CH cursada: 30                                                                                                    |
| Nenhum item foi encontrado                                                                                                    |                                                                                                    |
| Portal do Discente                                                                                                    |                                                                                                    |

FIGURA 6: DADOS PESSOAIS

# Meus Dados Pessoais

Esta funcionalidade permite ao usuário visualizar, no Portal do Discente, seus dados pessoais cadastrados no sistema. A Universidade de Brasília utiliza os dados cadastrados para envio de correspondência oficial, análise e pagamentos de bolsas, transporte público (passe estudantil) etc.; para isso, informe seus dados corretamente. Essas informações também constarão no diploma que será emitido ao final do curso.

Para realizar a operação, acesse SIGAA  $\rightarrow$  Módulos  $\rightarrow$  Portal do Discente  $\rightarrow$  Meus Dados Pessoais (Figura 7: Meus Dados Pessoais).

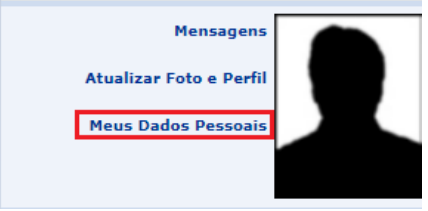

FIGURA 7: MEUS DADOS PESSOAIS

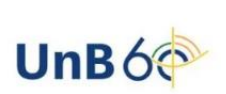

Há a possibilidade de modificar alguns dos campos já preenchidos. No caso de haver erro em dados pessoais bloqueados, o usuário terá que comparecer à coordenação do curso para que se realizem as devidas alterações. Ao selecionar a opção, a tela a seguir será exibida (Figura 8: Modificação de Dados Pessoais).

| Caro Discente,                                                                                                    |                                                                                                    |                                                                                                    |  |  |
|----------------------------------------------------------------------------------------------------|----------------------------------------------------------------------------------------------------|----------------------------------------------------------------------------------------------------|--|--|
| No caso de algum dos dados pessoa                                                                                                    | is bloqueados para edição estiver incorreto, serv                                                  | á necessário procurar a coordenación do seu curso nara corrini-los.                                            |  |  |
| No caso de algum dos dados pessoais bloqueados para edição estiver incorreto, será necessário procurar a coordenação do seu curso para corrigi-los.<br>É importante que o seu nome esteja grafado corretamente e sem abreviações, assim como o nome do seu pai e de sua mãe. Verifique também a corretude na<br>naturalidade e documentos, principalmente CPF e RG. Tais informações constarão no seu diploma de graduação. |                                                                                                    |                                                                                                    |  |  |
|                                                                                                    | Dados do                                                                                           | DISCENTE                                                                                                    |  |  |
| Matrícula:                                                                                                    |                                                                                                    |                                                                                                    |  |  |
| Nome:                                                                                                    |                                                                                                    |                                                                                                    |  |  |
| Sexo: F                                                                                                    | AS MECATRONICOS /PPMEC - Doutorado                                                                 | Estado civil: SOLTEIRO                                                                                         |  |  |
| Data de nascimento: 04/07/1                                                                                                    | 986                                                                                                | Naturalidade: BRASILIA/Distrito Federal                                                                        |  |  |
| Raça: Branco                                                                                                    |                                                                                                    | Tipo Sanguíneo:                                                                                                |  |  |
| Nacionalidade: Brasil                                                                                                    |                                                                                                    | País: BRASIL                                                                                                   |  |  |
| Escola de conclusao do Ensino<br>Médio:                                                                                                    |                                                                                                    | Tipo da Escola de Ensiño Não informado<br>Médio:                                                               |  |  |
| Ano de Conclusão:<br>Tinos de Necessidades                                                                                                    |                                                                                                    |                                                                                                    |  |  |
| Educacionais Específicas:                                                                                                    |                                                                                                    |                                                                                                    |  |  |
| Nome do pai:                                                                                                    |                                                                                                    |                                                                                                    |  |  |
| DOCUMENTOS                                                                                                    |                                                                                                    |                                                                                                    |  |  |
| CPF: 019.335                                                                                                    | .481-00                                                                                            |                                                                                                    |  |  |
| RG: 2367253                                                                                                    | 3 DF - SSP/DF                                                                                      | Data de Expedição: 10/09/2001                                                                                  |  |  |
| Título de Eleitor: 0532454                                                                                                    | 171040 Zona:                                                                                       | Seção: UF: GO                                                                                                  |  |  |
| Certificado Militar:                                                                                                    |                                                                                                    | Certificado Militar:                                                                                           |  |  |
| Série:                                                                                                    |                                                                                                    | Categoria: Órgão:                                                                                              |  |  |
| ENDEREÇO                                                                                                    |                                                                                                    |                                                                                                    |  |  |
| CEP:                                                                                                    | (clique na lupa para buscar o endere                                                               | eço do CEP informado)                                                                                          |  |  |
| Logradouro 👻 Outros                                                                                                    | ×                                                                                                  |                                                                                                    |  |  |
| Número 🔶                                                                                                    | Complemento:                                                                                       |                                                                                                    |  |  |
| Bairro 👻                                                                                                    |                                                                                                    |                                                                                                    |  |  |
| UF 👻 Distrito                                                                                                    | Federal V Município: * BRASÍLIA                                                                    | ~                                                                                                    |  |  |
| CONTATOS                                                                                                    |                                                                                                    | 7                                                                                                    |  |  |
|                                                                                                    |                                                                                                    |                                                                                                    |  |  |
| E-Mail: *                                                                                                    |                                                                                                    |                                                                                                    |  |  |
| DADOS BANCARIOS                                                                                                    |                                                                                                    |                                                                                                    |  |  |
| Não é permitido informar dados ba<br>recebimento de qualquer tipo de at                                                                                                    | ncários de terceiros. Apenas uma conta bancária<br>uxílio financeiro ou bolsa remunerada que o mes | a que tenha como titular o próprio aluno será aceita no cadastro para o<br>mo possa vir a ter na Universidade. |  |  |
| Banco                                                                                                    |                                                                                                    |                                                                                                    |  |  |
| SITUAÇÃO SÓCIO-ECONÔMICA                                                                                                    |                                                                                                    |                                                                                                    |  |  |
| ,                                                                                                    |                                                                                                    |                                                                                                    |  |  |
| Todo/a e qualquer estudante com r<br>vaga.                                                                                                    | enda familiar per capita de até um salário mínim                                                   | no e meio pode se inscrever nos programas de assistência estudantil para pleitear                              |  |  |
| seletivo ou no desligamento nos pr                                                                                                    | o de dados, apresentação de documentação e in<br>ogramas e outras sanções disciplinares ou judici  | normações raisas, poderao acarretar na desclassificação do estudante no processo<br>ais cabíveis.              |  |  |
| Renda Familiar Bruta 🔹 R\$                                                                                                    | ?                                                                                                  | Quantidade de<br>membros do grupo ★ [?]<br>familiar:                                                           |  |  |
| CONFIRMAÇÃO DE SENHA                                                                                                    |                                                                                                    |                                                                                                    |  |  |
|                                                                                                    | CONSTRUE SPUS DARAG                                                                                |                                                                                                    |  |  |
|                                                                                                    | CONFIRME SEUS DADOS                                                                                |                                                                                                    |  |  |
|                                                                                                    | Data de Nascimento: *                                                                              |                                                                                                    |  |  |
|                                                                                                    | Senha: *                                                                                           |                                                                                                    |  |  |
|                                                                                                    | Confirmar                                                                                          | Cancelar                                                                                                    |  |  |
|                                                                                                    | * Campos de preenc                                                                                 | himento obrigatório.                                                                                           |  |  |
|                                                                                                    | Dontal da                                                                                          | Discente                                                                                                    |  |  |
|                                                                                                    | Fortal do                                                                                          | energe and a second second second second second second second second second second second second second second |  |  |

FIGURA 8: MODIFICAÇÃO DE DADOS PESSOAIS

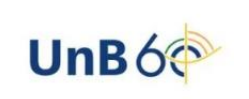

Serão exibidas para o usuário as informações pessoais e documentos disponíveis no sistema que não podem ser modificados. Ainda são exibidos os seguintes campos, todos com a possibilidade de alteração:

### Endereço

- *CEP*: Informe o número do CEP da residência do discente;
- Logradouro: Informe a rua ou avenida na qual está situada a casa do discente;
- *Número*: Insira o número da residência do discente;
- *Complemento*: Preencha caso haja necessidade de adicionar mais informações sobre o endereço;
- Bairro: Forneça o bairro no qual está situada a residência do discente;
- UF: Unidade da Federação na qual está situada a residência do discente;
- Município: Município no qual está situada a residência do discente.

### Contatos

- *Telefone*: Informação referente ao telefone residencial;
- Celular: Informação referente ao celular;
- *E-mail*: e-mail para contato com o discente.

### **Dados Bancários**

- Banco: Banco no qual o discente possui conta;
- *Nº operação*: Tipo de conta (Caixa Econômica Federal etc);
- *Nº da agência*: Número da agência em que o discente possui conta;
- *N<sup>o</sup> conta corrente*: Número da conta corrente do discente;
- *Tipo de conta*: O discente pode selecionar se a conta é corrente, poupança ou salário.

### Situação Socioeconômica

- *Renda Familiar (mensal)*: Referente à renda familiar mensal;
- Quantidade de membros do grupo familiar: Quantidade de membros do grupo familiar.

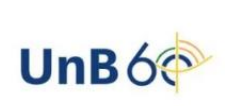

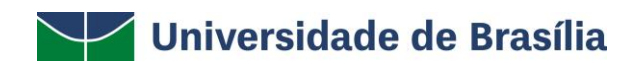

#### Confirmação de Senha

- Identidade (RG): Informe o RG do usuário;
- *Senha*: Digite a senha utilizada para entrar no sistema.

Após modificar os dados que julgar necessários, clique em **Confirmar** para prosseguir. A mensagem de sucesso a seguir será gerada (Figura 9):

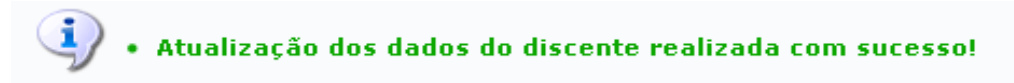

FIGURA 9: MENSAGEM DE ALERTA

Caso desista da operação, clique em **Cancelar** e confirme a desistência na janela apresentada posteriormente. Para retornar ao *menu* principal do módulo, clique em **Portal do Discente**, no final da página (Figura 10: Retornar ao Menu Principal).

| Renda familiar (mensal): ★ R\$<br>Zona de Residência: ★ ○ | 150,00                                            | Urbana                             | Quantidade de membros<br>do grupo familiar: * 8 |
|-----------------------------------------------------------|---------------------------------------------------|------------------------------------|-------------------------------------------------|
| Transporte Escolar Público: \star 🔵                       | Não utiliza 🔍 Municipal                           | <ul> <li>Estadual</li> </ul>       | Tipo de Transporte: Público                     |
| CONFIRMAÇÃO DE SENHA                                      |                                                   |                                    |                                                 |
|                                                           | CONFIRME SEUS DADO<br>Data de Nascimento<br>Senha | os<br>: ★ 01/01/1980<br>: ★ •••••• |                                                 |
|                                                           |                                                   | Confirmar                          | Cancelar                                        |
|                                                           | *                                                 | Campos de preenchi                 | nento obrigatório.                              |
|                                                           |                                                   | Portal do D                        | iscente                                         |
| Figu                                                      | RA 10: RETORNA                                    | r ao <i>Menu</i>                   | PRINCIPAL                                       |

# Alteração de Senha

Para alterar a senha, o usuário deverá clicar em Alterar senha no canto superior direito da tela (Figura 11: Alterar Senha).

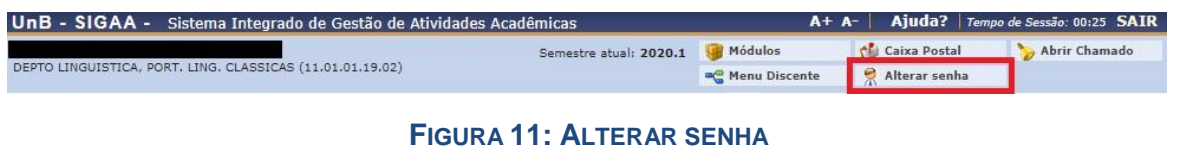

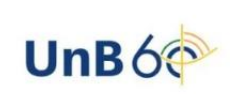

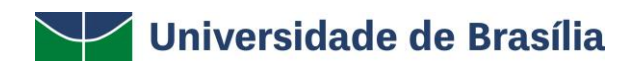

Certifique-se de que seu e-mail esteja correto. Caso não esteja, informe o correto e clique em Alterar dados. Para alterar a senha, clique no *link* Clique aqui para alterar sua senha (Figura 12: Clique Aqui para Alterar sua Senha).

| DADOS CADASTRAIS                               |                       |
|------------------------------------------------|-----------------------|
| Nome:<br>Telefone/Ramal:                       | Beatriz<br>3268752197 |
| E-Mail:                                        | treinamento@unb.br    |
| Clique<br>Aqui para<br>Alterar<br>sua<br>Senha |                       |
|                                                | Alterar Dados         |

FIGURA 12: CLIQUE AQUI PARA ALTERAR SUA SENHA

Forneça as informações requeridas e clique em **Alterar Dados.** Caso tenha alterado o e-mail, será necessário sair do sistema e realizar novo *login* (Figura 13: Alterar Dados).

| Dados Cadastrais                                      |                                                                     |
|-------------------------------------------------------|---------------------------------------------------------------------|
| Nome: MAT DEZ<br>Telefone/Ramal:<br>E-Mail: teste@unt | p.br                                                                |
| Clique Aqui para<br>Alterar sua Senha                 | Senha Atual:<br>Nova Senha:<br>Repetir Nova Senha:<br>Alterar Dados |
| FIGURA 13                                             | Feehar X                                                            |

Uma mensagem de sucesso será exibida logo após a mudança de senha. Clique em **Fechar** para sair da janela (Figura 14: Fechar).

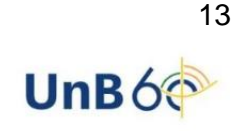

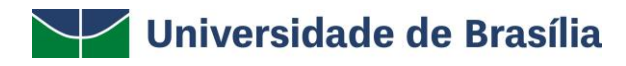

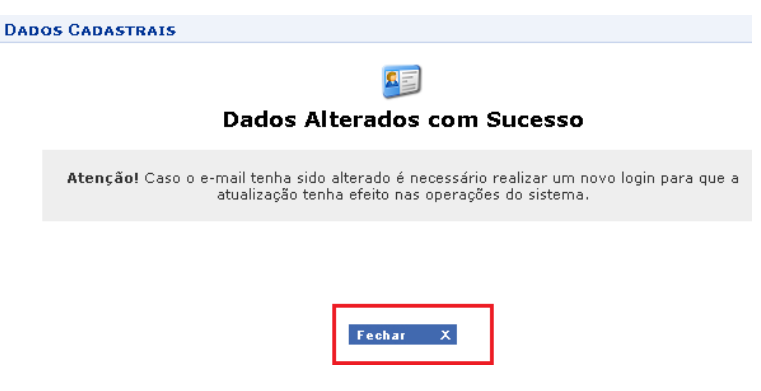

FIGURA 14: FECHAR MENSAGEM

# Caixa Postal - Mensagem

Para ter acesso às mensagens atribuídas ao seu usuário, clique em **Caixa Postal**, localizada no canto superior direito (Figura 15: Caixa Postal).

| UnB - SIGAA - Sistema Integrado de Gestão de Atividades   | Acadêmicas             | A+              | A-   Ajuda?   Tempo | o de Sessão: 00:21 SAIR |
|-----------------------------------------------------------|------------------------|-----------------|---------------------|-------------------------|
|                                                           | Semestre atual: 2020.1 | 🎯 Módulos       | 🍏 Caixa Postal      | 🍃 Abrir Chamado         |
| DEPTO LINGUISTICA, PORT. LING. CLASSICAS (11.01.01.19.02) |                        | 📲 Menu Discente | 🕺 Alterar senha     |                         |

FIGURA 15: CAIXA POSTAL

O aluno também terá acesso a esse *menu* clicando em **Mensagens** ao lado da foto do discente (Figura 16: Mensagens).

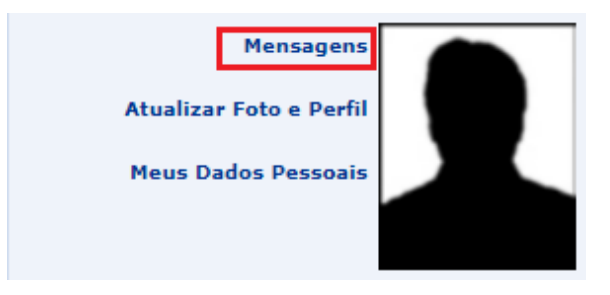

FIGURA 16: MENSAGENS

Para verificar as **mensagens novas**, clique nas mensagens em vermelho. Para enviar uma mensagem a um docente/coordenador de curso, clique em **Enviar Mensagem** (Figura 17: Enviar Mensagem).

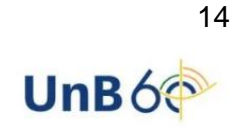

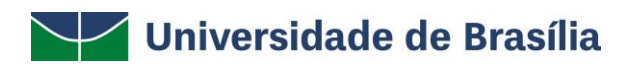

| Carry Decret                                                                     |                             |                 |                 |                 |                 |
|----------------------------------------------------------------------------------|-----------------------------|-----------------|-----------------|-----------------|-----------------|
| CAIXA POSTAL                                                                     |                             |                 |                 |                 |                 |
| Por favor, leia as mensagens em <mark>VERMELHO</mark> antes de Entrar no Sistema |                             |                 |                 |                 |                 |
| Caixa de entrada Caixa de saída Lixeira                                          | Marcar Mensagem 🔻           |                 | Remover seleção | Enviar mensagem | Buscar Mensagem |
|                                                                                  | CAIXA DE EN                 | TRADA           |                 | $\Delta$        |                 |
| Todos Assunto                                                                    |                             | Remetente       |                 | Aneko           | Data            |
| 📃 🔛 Teste de envio de mensagem para aluno                                        |                             | / IFD (11       | .01.01.16)      | 19/             | 09/2019 14:27   |
| 🔲 🛄 teste                                                                        |                             | / IFD (11       | .01.01.16)      | 19/             | 09/2019 14:24   |
|                                                                                  | Pag. 1<br>2 Registro(s) Enc | •<br>ontrado(s) |                 |                 |                 |
|                                                                                  | Voltar ao Sis               | tema            |                 |                 |                 |
|                                                                                  |                             |                 |                 |                 |                 |

FIGURA 17: ENVIAR MENSAGEM

Ao enviar uma nova mensagem, clique no ícone spara adicionar um destinatário. Para anexar um arquivo, clique em **Escolher Arquivo** e, depois, em **Anexar Arquivo**. Depois de completar as informações da mensagem, clique em **Enviar**. Caso queira cancelar o envio, clique em **Cancelar**. Para voltar à página inicial do sistema, clique em **Voltar ao Sistema** (Figura 18).

|              | ENVIAR MENSAGEM                                                                                                    |
|--------------|----------------------------------------------------------------------------------------------------|
| Para: * ivet | t                                                                                                    |
| IVE          | ETE TESTE (00878038442)                                                                                                    |
| Assunto: ¥   |                                                                                                    |
|              | — un + ~ × + ss                                                                                                    |
|              |                                                                                                    |
|              |                                                                                                    |
|              |                                                                                                    |
|              |                                                                                                    |
|              |                                                                                                    |
|              |                                                                                                    |
|              |                                                                                                    |
|              |                                                                                                    |
|              |                                                                                                    |
|              |                                                                                                    |
|              | Anexar Arquivos                                                                                                    |
|              | ANEXAR ARQUIVOS<br>Descrição:                                                                                                    |
|              | ANEXAR ARQUIVOS<br>Descrição:<br>Arquivo: Escolher arquivo Nenhum arquivo selecionado                                                                                                    |
|              | ANEXAR ARQUIVOS<br>Descrição:<br>Arquivo: Escolher arquivo Nenhum arquivo selecionado<br>Anexar Arquivo                                                                                                    |
|              | ANEXAR ARQUIVOS<br>Descrição:<br>Arquivo: Escolher arquivo Nenhum arquivo selecionado<br>Arexar Arquivo<br>Desejo receber por e-mail uma confirmação da leitura desta mensagem                                                                                |
|              | ANEXAR ARQUIVOS<br>Descrição:<br>Arquivo: Escolher arquivo Nenhum arquivo selecionado<br>Anexar Arquivo<br>Desejo receber por e-mail uma confirmação da leitura desta mensagem<br>Desejo enviar egta mensagem con cópia para o e-mail do usuário              |
|              | ANEXAR ARQUIVOS Descrição: Arquivo: Escolher arquivo Nenhum arquivo selecionado Anexar Arquivo Desejo receber por e-mail una confirmação da leitura desta mensagem Desejo enviar esta mensagem com cópia para o e-mail do usuário Enviar Cancelar             |
|              | ANEXAR ARQUIVOS<br>Descrição:<br>Arquivo: Escolher arquivo Nenhum arquivo selecionado<br>Arquivo:<br>Desejo receber por e-mail uma confirmação da leitura desta mensagem<br>Desejo enviar esta mensagem com cópia para o e-mail do usuário<br>Enviar Cancelar |

#### FIGURA 18

Caso queira excluir o destinatário, clique no ícone <a>o</a>. Caso queira adicionar outro destinatário, clique novamente no ícone <a>(Figura 19).</a>

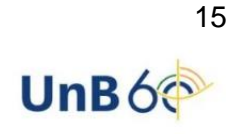

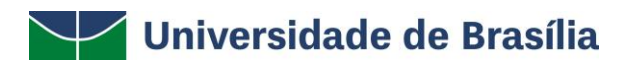

|                           | ENVIAR MENSAGEM |        |
|---------------------------|-----------------|--------|
| Para: *                   |                 |        |
| IVETE TESTE (00878038442) |                 | $\sim$ |
| Assunto: *                |                 |        |

#### FIGURA 19

O discente também poderá encaminhar mensagens aos professores e coordenadores por essa funcionalidade.

# Atualizar Foto e Perfil

Permite que o usuário atualize sua foto e suas informações que foram previamente cadastradas no sistema. O discente também poderá cadastrar as informações que serão exibidas em seu perfil público, disponível para visualização por qualquer outro usuário do sistema.

Para realizar essa operação, acesse SIGAA  $\rightarrow$  Módulos  $\rightarrow$  Portal do Discente  $\rightarrow$  Atualizar Foto e Perfil (Figura 20: Atualizar Foto e Perfil).

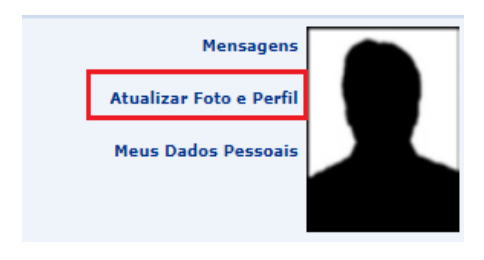

FIGURA 20: ATUALIZAR FOTO E PERFIL

Caso o usuário ainda não tenha inserido sua foto ou informações de perfil no sistema, ou seja, se essa for a primeira vez que a operação será realizada, a página a seguir será disponibilizada (Figura 21: Gravar Perfil).

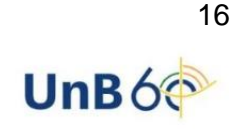

| Caro discente,                                                                                     |                                                                                                    |
|----------------------------------------------------------------------------------------------------|----------------------------------------------------------------------------------------------------|
| A foto adicionada ao seu perfi<br>Sugerimos discrição ao seleci                                    | il será utilizada no Portal da Turma como parte de sua identificação para os outros alunos e professores.<br>oná-la.                                                                                                    |
|                                                                                                    | DADOS DO PERFIL                                                                                                    |
|                                                                                                    | <ul> <li>Enviando um arquivo do seu computador:</li> <li>Escolher arquivo Nenhum arquivo selecionado<br/>(Atenção: Imagens menores que 70x70 poderão ficar desfocadas)</li> <li>Tirando uma foto com sua webcam:</li> </ul> |
| Descrição Pessoal:<br>Descrição Pessoal                                                            |                                                                                                    |
| <b>Áreas de Interesse:</b> (Áreas de Dados do perfil                                               | e interesse de ensino e pesquisa)                                                                                                    |
| Descrição Pessoal:                                                                                 |                                                                                                    |
| Descrição Pessoal:<br>Currículo Lattes:                                                            |                                                                                                    |
| Descrição Pessoal:<br>Currículo Lattes:<br>http://www.aaa.com.br<br>Assinatura (Utilizada nas mens | iagens da caixa postal)                                                                                                    |
| Descrição Pessoal:<br>Currículo Lattes:<br>http://www.aaa.com.br<br>Assinatura (Utilizada nas mens | CONFIRME SEUS DADOS                                                                                                    |
| Descrição Pessoal:<br>Currículo Lattes:<br>http://www.aaa.com.br<br>Assinatura (Utilizada nas mens | agens da caixa postal)  CONFIRME SEUS DADOS  Identidade(RG): *  Senha: *                                                                                                    |
| Descrição Pessoal:<br>Currículo Lattes:<br>http://www.aaa.com.br<br>Assinatura (Utilizada nas mens | CONFIRME SEUS DADOS<br>Identidade(RG): *<br>Senha: *<br>Gravar perfil Cancelar                                                                                                    |

FIGURA 21: GRAVAR PERFIL

Na figura 21, é possível inserir os seguintes Dados do Perfil do usuário:

- *Foto do perfil do usuário no sistema*: Para inserir a foto do perfil, informe se deseja enviar uma foto arquivada em seu computador ou se prefere tirar uma nova foto utilizando sua *webcam*. Para selecionar uma foto salva em seu computador, clique em **Escolher Arquivo** e selecione a foto desejada. Caso opte por tirar uma nova foto, utilize a ferramenta disponibilizada pelo sistema;
- *Descrição Pessoal:* Isto é, sua descrição geral, com características que acredite serem interessantes para sua carreira acadêmica e profissional;
- Áreas de Interesse: Refere-se a áreas de ensino e pesquisa e/ou profissional;
- Link do Currículo Lattes;
- Assinatura: Forma como deseja que suas mensagens sejam assinadas na caixa postal do sistema.

Se desejar retornar ao *menu* principal do módulo, clique em **Portal do Discente**, no final da página. Essa ação será válida para todas as páginas em que for exibida.

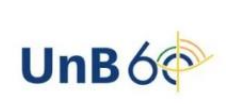

Caso desista da operação, clique em **Cancelar** e confirme a desistência na janela que será exibida posteriormente pelo sistema. Essa opção será válida sempre que estiver presente.

Para confirmar a inserção dos dados, insira sua senha de acesso ao sistema e clique em **Gravar perfil**. A seguinte mensagem de sucesso da operação será disponibilizada no topo da página (Figura 22):

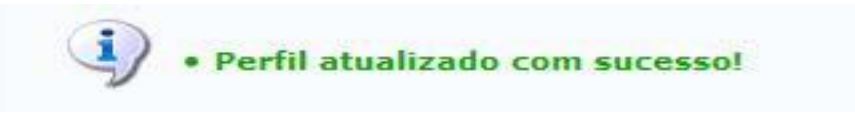

### FIGURA 22

De volta ao início da operação, caso o usuário tenha inserido sua foto e informações de perfil anteriormente e necessite apenas atualizá-las, o sistema o direcionará para a página exibida abaixo. Insira/exclua a nova foto, atualize os dados e insira os dados de confirmação e clique em **Gravar perfil** (Figura 23).

|                                                                                                    | DADOS DO PERFIL                                                                                                    |   |
|----------------------------------------------------------------------------------------------------|----------------------------------------------------------------------------------------------------|---|
| X Excluir Foto                                                                                                    | Alterar foto:<br>Enviando um arquivo do seu computador:<br>Escolher arquivo Nenhum arquivo selecionado<br>(Atenção: Imagens menores que 70x70 poderão ficar desfocadas)<br>Tirando uma foto com sua webcam: |   |
| Descrição Pessoal                                                                                                    |                                                                                                    |   |
| Áreas de Interesse: (Áreas de<br>Dados do perfil<br>Descrição Pessoal:<br>Currículo Lattes:<br>http://www.aaa.com.br | interesse de ensino e pesquisa)                                                                                                    | 1 |
| Assinatura (Utilizada nas mensa                                                                                      | agens da caixa postal)                                                                                                    |   |
|                                                                                                    |                                                                                                    |   |
|                                                                                                    | CONFIRME SEUS DADOS Identidade(RG): * Senha: *                                                                                                    |   |
|                                                                                                    | Gravar perfil Cancelar                                                                                                    |   |
|                                                                                                    | Portal do Discente                                                                                                    |   |
|                                                                                                    |                                                                                                    |   |

FIGURA 23

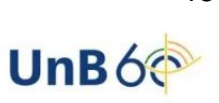

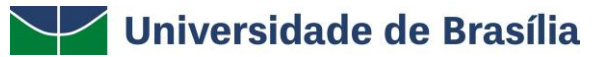

Caso deseje excluir a foto previamente adicionada ao perfil, informe o número da sua identidade e sua senha de acesso ao sistema e clique em **Gravar perfil**. A seguinte caixa de diálogo será apresentada (Figura 24):

| Confirma a remoção desta informação? |  |
|--------------------------------------|--|
| OK Cancelar                          |  |

#### FIGURA 24

Clique em **Cancelar** se desistir da remoção ou em **OK** para confirmá-la. Optando por confirmar, a mensagem abaixo será prontamente exibida, confirmando a operação (Figura 25):

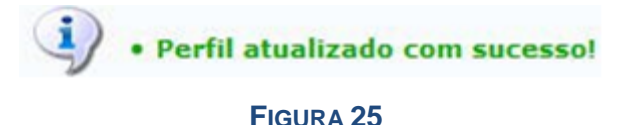

De volta à página anterior, após realizar todas as alterações desejadas, informe o número do seu documento de *Identidade* e sua *Senha* de acesso ao sistema; após clique em **Gravar perfil** para prosseguir. A mensagem abaixo será, então, apresentada (Figura 26):

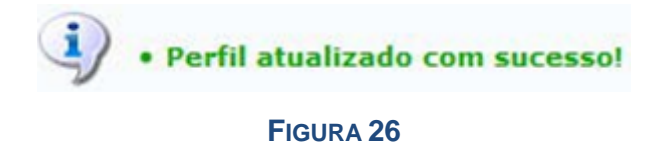

# Aba Ensino

Em relação à aba ensino, o discente poderá consultar nota, emitir histórico, declaração de vínculo e atestado de matrícula, consultar as informações de curso, de componente curricular, de turma e de unidades acadêmicas (Figura 27: Aba Ensino).

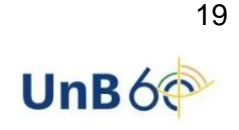

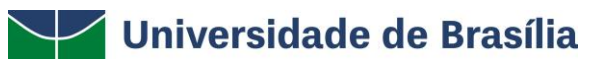

| e | Ensino                                               |   |
|---|------------------------------------------------------|---|
|   | Consultar Minhas Notas                               |   |
|   | Emitir Atestado de Matrícula                         |   |
|   | Emitir Histórico                                     |   |
|   | Emitir Histórico com Ementa, Bibliografia e Programa |   |
|   | Emitir Declaração de Vínculo                         |   |
|   | Emitir Declaração para Passe Livre Estudantil        |   |
|   | Matrícula On-Line                                    | ٠ |
|   | Retirar Matrícula                                    |   |
|   | Trancamento de Matrícula                             | ٠ |
| Ê | Acompanhar Procedimentos após Defesa                 |   |
| 2 | Submeter Teses/Dissertações                          |   |
|   | Calendário Acadêmico                                 |   |
|   | Consultas Gerais                                     | ۲ |

FIGURA 27: ABA ENSINO

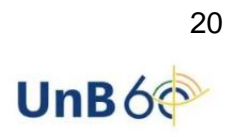

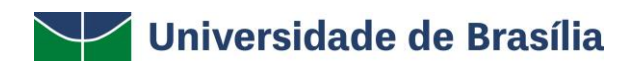

| TERMO                                                      | DEFINIÇÃO                                                                                                    |
|------------------------------------------------------------|----------------------------------------------------------------------------------------------------|
| Consultar<br>minhas notas                                  | Permite emitir um relatório contendo informações referentes ao seu curso de<br>Pós-Graduação, como seu Índice de Rendimento Acadêmico – IRA, as<br>matérias que já cursou e as principais informações referentes a elas – notas<br>obtidas, quantidade de faltas e a situação do discente ao fim do semestre. |
| Emitir Atestado<br>de Matrícula                            | Permite emitir Atestado de Matrícula.                                                                                                    |
| Emitir Histórico                                           | Permite Consultar Histórico Escolar.                                                                                                    |
| Emitir Histórico<br>com Ementa,<br>Biografia e<br>Programa | Permite Emitir Histórico Escolar, com Ementa, Biografia.                                                                                                    |
| Emitir<br>Declaração para<br>Passe Livre<br>Estudantil     | Permite emitir declaração para requerer o passe livre estudantil junto à secretaria de transporte público.                                                                                                    |
| Matrícula On-<br>Line                                      | Permite realizar matrícula, ver o comprovante e as orientações de matrícula e visualizar o resultado do processamento da solicitação de matrícula.                                                                                                    |
| Retirar<br>Matrícula                                       | Permite retirar a matrícula em turmas dentro do período regular do calendário vigente.                                                                                                    |
| Trancamento de<br>Matrícula                                | Permite solicitar o trancamento de matrícula bem como visualizar o andamento do trancamento.                                                                                                    |
| Acompanhar<br>procedimento<br>pós-defesa                   | Permite que o discente verifique as etapas até a homologação do relatório de defesa (Emissão do Diploma).                                                                                                    |
| Submeter Teses<br>e Dissertações                           | Permite que o discente submeta seu trabalho ao orientador para revisão.                                                                                                    |
| Submeter Teses<br>e Dissertações                           | Permite que o discente submeta seu trabalho ao orientador para revisão.                                                                                                    |
| Calendário<br>Acadêmico                                    | Demonstrativo do calendário acadêmico                                                                                                    |
| Consultas Gerais                                           | Permite consultar o curso e o componente curricular                                                                                                    |

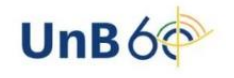

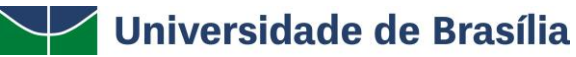

### Consultar minhas notas

Essa funcionalidade permite que o usuário emita um relatório contendo informações referentes ao seu curso de Pós-Graduação, como as matérias que já cursou e as principais informações referentes a elas: notas obtidas, quantidade de faltas e a situação do discente ao fim do semestre. Para visualizar o relatório, acesse **SIGAA** 

 $\rightarrow$  Módulos  $\rightarrow$  Portal do Discente  $\rightarrow$  Ensino  $\rightarrow$  Consultar Minhas Notas (Figura 28: Consultar Minhas Notas).

| e | Ensino                                               |   |
|---|------------------------------------------------------|---|
| B | Consultar Minhas Notas                               |   |
| H | Emitir Atestado de Matrícula                         |   |
|   | Emitir Histórico                                     |   |
|   | Emitir Histórico com Ementa, Bibliografia e Programa |   |
|   | Emitir Declaração de Vínculo                         |   |
|   | Emitir Declaração para Passe Livre Estudantil        |   |
|   | Matrícula On-Line                                    | ۲ |
|   | Retirar Matrícula                                    |   |
|   | Trancamento de Matrícula                             | ۲ |
| Ê | Acompanhar Procedimentos após Defesa                 |   |
| 2 | Submeter Teses/Dissertações                          |   |
|   | Calendário Acadêmico                                 | _ |
|   | Consultas Gerais                                     | ۲ |

#### FIGURA 28: CONSULTAR MINHAS NOTAS

O Relatório de Notas do discente será prontamente exibido no seguinte formato (Figura 29: Relatório de Notas):

| Portal do Discente                                                                     |                                                                                          | JnB<br>scente                                                                                                    | UNIVERSIDADE DE BRASILIA<br>SISTEMA INTEGRADO DE GESTÃO DE ATIVIDADES ACADÊMICAS<br>Entitido en 23/05/2022 18:44                                                                                                    |                                                           | UnB fectorization de<br>Von B                                                                                                    |                                                                                  |
|----------------------------------------------------------------------------------------|------------------------------------------------------------------------------------------|----------------------------------------------------------------------------------------------------|----------------------------------------------------------------------------------------------------|-----------------------------------------------------------|----------------------------------------------------------------------------------------------------|----------------------------------------------------------------------------------|
|                                                                                        |                                                                                          |                                                                                                    | Relatório de Notas do Aluno(a)                                                                                                    |                                                           |                                                                                                    |                                                                                  |
|                                                                                        | ansação tan<br>disponível<br>pelo ce                                                     | Alun<br>Sulart                                                                                                    | o(a);<br>urbo: Sistemas mecatrônicos /PPMec                                                                                                    |                                                           |                                                                                                    |                                                                                  |
|                                                                                        | A CONTRACTOR OF THE OWNER                                                                |                                                                                                    |                                                                                                    |                                                           |                                                                                                    |                                                                                  |
| Inicio                                                                                 | Fim                                                                                      | Código                                                                                                    | Disciplina                                                                                                    | Resultado                                                 | Faltas                                                                                                    | Situação                                                                         |
| Inicio<br>8/2019                                                                       | Fim<br>12/2019                                                                           | Código<br>PPMEC0162                                                                                                    | Disciplina<br>Projeto de Tese em Mecatrônica                                                                                                    | Resultado<br>MM                                           | Faltas<br>0                                                                                                    | Situação<br>APROVADO                                                             |
| Inicio<br>8/2019<br>3/2019                                                             | Fim<br>12/2019<br>7/2019                                                                 | Código<br>PPMEC0162<br>PPMEC0171                                                                                        | Disciplina<br>Projeto de Tese em Mecatrônica<br>Estágio Docência em Sistemas Mecatrônicos                                                                                                    | Resultado<br>MM<br>SS                                     | Faltas<br>0<br>0                                                                                                    | Situação<br>APROVADO<br>APROVADO                                                 |
| Inicio<br>8/2019<br>3/2019<br>3/2019                                                   | Fim<br>12/2019<br>7/2019<br>7/2019                                                       | Código<br>PPMEC0162<br>PPMEC0171<br>PCMEC0230                                                                           | Disciplina<br>Projeto de Tese em Mecatrônica<br>Estápio Docência em Sistemas Mecatrônicos<br>Estudo Dirigido                                                                                                    | Resultado<br>MM<br>SS<br>M\$                              | Faltas<br>0<br>0                                                                                                    | Situação<br>APROVADO<br>APROVADO<br>APROVADO                                     |
| Inicio<br>8/2019<br>3/2019<br>3/2019<br>7/2018                                         | Fim<br>12/2019<br>7/2019<br>7/2019<br>12/2018                                            | Código<br>PPMEC0162<br>PPMEC0171<br>PCMEC0230<br>PCMEC0230                                                              | Disciplina<br>Projeto de Tese em Mecatrônica<br>Estágio Docência em Sistemas Mecatrônicos<br>Estudo Dirigido<br>Estudo Dirigido                                                                                                    | Resultado<br>MM<br>SS<br>MS<br>MS                         | Faltas 0 0 0 0 0 0 0 0 0                                                                                                    | Situação<br>APROVADO<br>APROVADO<br>APROVADO<br>APROVADO                         |
| Inicio<br>8/2019<br>3/2019<br>3/2019<br>7/2018<br>8/2016                               | Fim<br>12/2019<br>7/2019<br>7/2019<br>12/2018<br>12/2016                                 | Código<br>PPMEC0162<br>PPMEC0171<br>PCMEC0230<br>PCMEC0230<br>PPGI0162                                                  | Disciplina<br>Projeto de Tese em Mecatrônica<br>Estápio Docência em Sistemas Mecatrônicos<br>Estudo Dirigido<br>Estudo Dirigido<br>Comunicações Móveis                                                                                            | Resultado<br>MM<br>SS<br>MS<br>MS<br>MM                   | Faltas 0 0 0 0 0 0 0 0 0 0 0 0 0 0 0 0 0 0 0                                                                                                    | Situação<br>APROVADO<br>APROVADO<br>APROVADO<br>APROVADO<br>APROVADO             |
| Inicio<br>8/2019<br>3/2019<br>3/2019<br>7/2018<br>8/2016<br>8/2016                     | Fim<br>12/2019<br>7/2019<br>7/2019<br>12/2018<br>12/2016<br>12/2016                      | Código<br>PPMEC0162<br>PPMEC0171<br>PCMEC0230<br>PCMEC0230<br>PPGI0162<br>PPGI0131                                      | Disciplina<br>Projeto de Tese em Mecatrônica<br>Estápio Docência em Sistemas Mecatrônicos<br>Estudo Dirigido<br>Estudo Dirigido<br>Comunicações Móveis<br>Genéncia de Redes de Comunicações                                                       | Resultado<br>MM<br>SS<br>MS<br>MS<br>MM<br>MM             | Faltas 0 0 0 0 0 0 0 0 0 0 0 0 0 0 0 0 0 0 0                                                                                                    | Situação<br>APROVADO<br>APROVADO<br>APROVADO<br>APROVADO<br>APROVADO<br>APROVADO |
| Inicio<br>8/2019<br>3/2019<br>3/2019<br>3/2019<br>7/2018<br>8/2016<br>8/2016<br>3/2015 | Fim<br>12/2019<br>7/2019<br>7/2019<br>12/2018<br>12/2016<br>12/2016<br>12/2016<br>7/2015 | Código<br>PPMEC0162<br>PPMEC0171<br>PCMEC0230<br>PCMEC0230<br>PCMEC0230<br>PPGI0162<br>PPGI0162<br>PPGI0131<br>PPGC0450 | Disciplina<br>Projeto de Tese em Mecatrônica<br>Estápio Docência em Sistemas Mecatrônicos<br>Estudo Dirigido<br>Estudo Dirigido<br>Comunicações Móveis<br>Gerência de Redes de Comunicações<br>Seminários em Comunicaçõe e Mediação da Informação | Resultado<br>MM<br>SS<br>MS<br>MS<br>MM<br>MM<br>MM<br>MM | Faitas           0           0           0           0           0           0           0           0           0           0           0           0           0           0           0           0           0           0 | Situação<br>APROVADO<br>APROVADO<br>APROVADO<br>APROVADO<br>APROVADO<br>APROVADO |

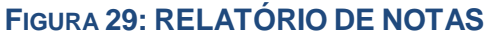

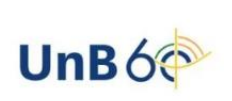

Clique em **Portal do Discente** se desejar retornar à página inicial do módulo. Para retornar à página anterior, clique em **Voltar**. Se desejar imprimir o relatório, clique em Imprimir 🖨.

### Emitir Atestado de Matrícula

Essa funcionalidade permite ao discente visualizar um relatório com o seu atestado de matrícula. Esse relatório informará se ele se encontra matriculado nos componentes curriculares nos quais solicitou matrícula, além de permitir a visualização da sua tabela de horários de aula.

Para gerar o atestado de matrícula, acesse o SIGAA  $\rightarrow$  Módulos  $\rightarrow$  Portal do Discente  $\rightarrow$  Ensino  $\rightarrow$  Emitir Atestado de Matrícula (Figura 30: Emitir Atestado de Matrícula).

| e | Ensino                                               |
|---|------------------------------------------------------|
|   | Consultar Minhas Notas                               |
|   | Emitir Atestado de Matrícula                         |
| - | Emitir Histórico                                     |
|   | Emitir Histórico com Ementa, Bibliografia e Programa |
|   | Emitir Declaração de Vínculo                         |
|   | Emitir Declaração para Passe Livre Estudantil        |
|   | Matrícula On-Line                                    |
|   | Retirar Matrícula                                    |
|   | Trancamento de Matrícula                             |
| Ê | Acompanhar Procedimentos após Defesa                 |
| 2 | Submeter Teses/Dissertações                          |
|   | Calendário Acadêmico                                 |
|   | Consultas Gerais                                     |

FIGURA 30: EMITIR ATESTADO DE MATRÍCULA

Após a execução dos passos descritos, a seguinte tela será gerada (Figura 31: Atestado de Matrícula):

| $\searrow$                            | UnB                       | SISTEMA IN                          | UNIVERSIDA<br>TEGRADO DE GES                               | ADE DE BR                                 | ASÍLIA<br>TIVIDADES             | ACADÊMICAS                      |            | UnB    | er en en en en en en en en en en en en en |
|---------------------------------------|---------------------------|-------------------------------------|------------------------------------------------------------|-------------------------------------------|---------------------------------|---------------------------------|------------|--------|-------------------------------------------|
| Portal o                              | do Discente               |                                     | Енитор ви 23                                               | 8/05/202                                  | 2 22:02                         |                                 |            |        |                                           |
|                                       |                           |                                     | ATESTADO                                                   |                                           | LICULA                          |                                 |            |        |                                           |
| eríodo Let                            | ivo: 3                    | 2022.1 (01/01/2                     | 2022 à 30/05/2                                             | 2022)                                     |                                 | Nivel: DOUTORADO                |            |        |                                           |
| ome                                   |                           | Aluno Teste 2 -                     | Motafísica                                                 |                                           |                                 | with control                    | ALCO O     |        |                                           |
| concerna:                             |                           | DROCRAMA DE                         | POS-CRADUA                                                 |                                           | METAE                           | ÍSTCA                           |            |        |                                           |
| ival                                  |                           | DOUTORADO                           |                                                            |                                           | THE TAT                         | USICA                           |            |        |                                           |
| rea de                                |                           | 00010101000                         |                                                            |                                           |                                 |                                 |            |        |                                           |
| oncentrac                             | ão: I                     | Metafísica                          |                                                            |                                           |                                 |                                 |            |        |                                           |
| rientador                             |                           | Sem Orientador -                    | Procure a Coo                                              | ordenacă                                  | o do prod                       | rama                            |            |        |                                           |
| URMAS M/<br>Cód.                      | Comp                      | : 1<br>onentes Curric               | ulares/Docen                                               | ites                                      | Turma                           | State                           | IS         | н      | lorário                                   |
| PPGA0209                              | Teorias So                | ciológicas Con                      | temporâneas                                                |                                           | 01                              | MATRICU                         | LADO       | 25M1   | 3M2 4M3 6M4                               |
| ABELA DE                              | Horários:                 | See                                 | Ter                                                        | Out                                       |                                 | Oui                             |            | -      | Sab                                       |
| 08:00 -                               |                           | PPG40209                            |                                                            |                                           |                                 | 2000000                         |            |        |                                           |
| 08:55                                 |                           |                                     |                                                            |                                           |                                 |                                 |            |        |                                           |
| 09:50                                 |                           |                                     | PPG40209                                                   |                                           |                                 |                                 |            | •      |                                           |
| 10:00 -                               |                           |                                     |                                                            | PPGAO                                     | 209                             |                                 |            | -      |                                           |
| 10:55                                 |                           | · ··· ··· ··· ··· PPGA0209 ····     |                                                            |                                           |                                 |                                 | PPGA       |        |                                           |
| 10:55<br>10:55 -<br>11:50             |                           |                                     |                                                            |                                           |                                 |                                 |            |        |                                           |
| 10:55<br>10:55 -<br>11:50             |                           |                                     | AT                                                         | ENÇÃO                                     |                                 |                                 |            |        |                                           |
| 10:55<br>10:55 -<br>11:50<br>https:// | sigst <del>r</del> icto.l | Para verific<br>homologa.unb.l<br>o | ATI<br>car a autenticio<br>br/sigaa/doc<br>código de verif | ENÇÃO<br>dade desi<br>umento<br>licação 1 | e docum<br>s/ inform<br>5deb55e | ento acesse<br>ando a mai<br>46 | trícula, a | data d | e emissão e                               |

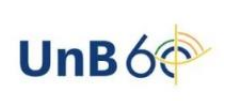

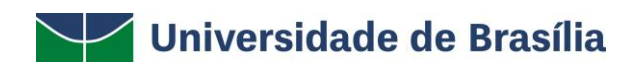

#### FIGURA 31: ATESTADO DE MATRÍCULA

Clique em **Imprimir** para imprimir o Atestado de Matrícula. Para voltar à tela inicial do Portal do Discente, o aluno deverá clicar no *link* **Portal do Discente**, localizado no topo da página. Clique em **Voltar** para retornar à página anterior.

### Emitir Histórico

Essa funcionalidade permite que o discente emita seu histórico na Instituição contendo seus dados pessoais, os dados do curso e os detalhes dos componentes curriculares já cursados, bem como dos que ainda está cursando.

Para emitir o histórico, o discente deve acessar o SIGAA  $\rightarrow$  Módulos  $\rightarrow$  Portal do Discente  $\rightarrow$  Ensino  $\rightarrow$  Emitir Histórico (Figura 32: Emitir Histórico).

| E | Ensino                                               |   |
|---|------------------------------------------------------|---|
|   | Consultar Minhas Notas                               |   |
|   | Emitir Atestado de Matrícula                         |   |
| С | Emitir Histórico                                     |   |
|   | Emitir Histórico com Ementa, Bibliografia e Programa |   |
|   | Emitir Declaração de Vínculo                         |   |
|   | Emitir Declaração para Passe Livre Estudantil        |   |
|   | Matrícula On-Line                                    | , |
|   | Retirar Matrícula                                    |   |
|   | Trancamento de Matrícula                             |   |
| Ê | Acompanhar Procedimentos após Defesa                 |   |
| 2 | Submeter Teses/Dissertações                          |   |
|   |                                                      |   |
|   | Calendário Acadêmico                                 |   |
|   | Consultas Gerais                                     | ŀ |

#### FIGURA 32: EMITIR HISTÓRICO

Um arquivo em PDF será gerado com o histórico do aluno.

### Emitir Histórico com Ementa, Bibliografia e Programa

Essa funcionalidade permite que o discente emita seu histórico com Ementa, Bibliografia e Programa.

Para emitir o histórico, o discente deve acessar o SIGAA  $\rightarrow$  Módulos  $\rightarrow$  Portal do Discente  $\rightarrow$  Ensino  $\rightarrow$  Emitir Histórico com Ementa, Bibliografia e Programa (Figura 33: Histórico com Ementa, Bibliografia e Programa).

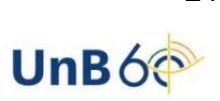

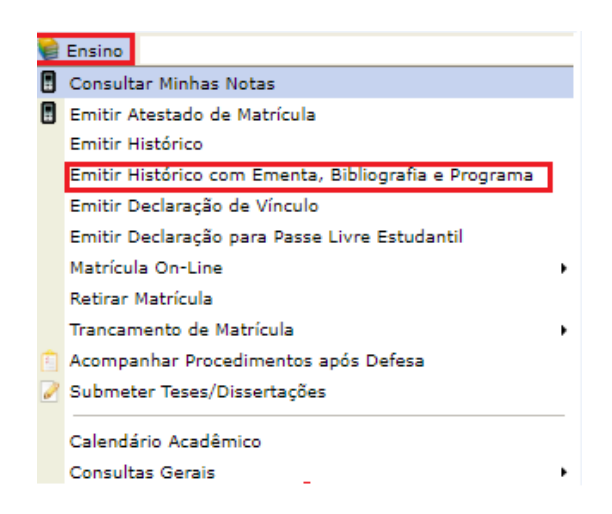

FIGURA 33: HISTÓRICO COM EMENTA, BIBLIOGRAFIA E PROGRAMA

Um arquivo em PDF será gerado com o histórico do aluno.

### Emitir Declaração de Vínculo

Essa funcionalidade permite a emissão de uma declaração de vínculo, por parte da Instituição, afirmando que, para os fins que se fizerem necessários, o discente encontra-se devidamente vinculado à Universidade.

Para emitir a declaração de vínculo, o usuário deverá acessar SIGAA  $\rightarrow$  Módulos  $\rightarrow$  Portal do Discente  $\rightarrow$  Ensino  $\rightarrow$  Emitir Declaração de Vínculo (Figura 34: Emitir Declaração de Vínculo).

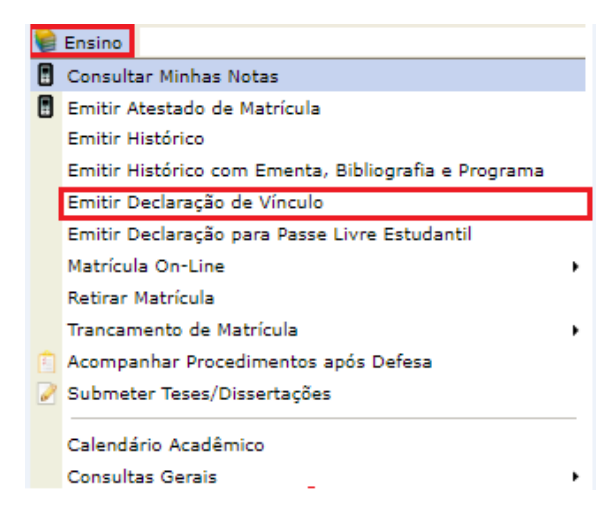

FIGURA 34: EMITIR DECLARAÇÃO DE VÍNCULO

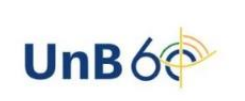

Um arquivo em PDF será gerado com a declaração de vínculo do aluno.

### Emitir Declaração para Passe Livre Estudantil

Essa funcionalidade permite a emissão de uma declaração para aquisição de passe livre estudantil afirmando que, para os fins que se fizerem necessários, o discente encontra-se devidamente vinculado à Universidade.

Para emitir a declaração para passe, o usuário deverá acessar SIGAA  $\rightarrow$  Módulos  $\rightarrow$  Portal do Discente  $\rightarrow$  Ensino  $\rightarrow$  Emitir Declaração para Passe Livre Estudantil (Figura 35: Emitir Declaração para Passe Livre Estudantil).

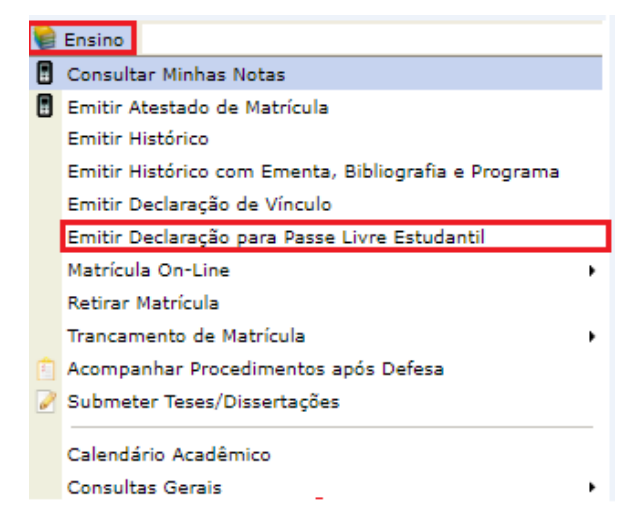

FIGURA 35: EMITIR DECLARAÇÃO PARA PASSE LIVRE ESTUDANTIL

Um arquivo em PDF será gerado com a Declaração para Passe Livre Estudantil.

### Matrícula on-line

Durante o período de matrícula, o sistema irá permitir ao discente realizar solicitação da matrícula em componentes curriculares.

### Realizar Matrícula

Para acessar essa funcionalidade, o usuário deverá acessar SIGAA  $\rightarrow$  Módulos  $\rightarrow$  Portal do Discente  $\rightarrow$  Ensino  $\rightarrow$  Matrícula on-line (Figura 36: Matrícula On-Line  $\rightarrow$  Realizar Matrícula).

UnBó🗇

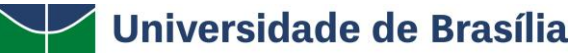

| Ē | Ensino                                                                                                    |                                                                                                    |
|---|----------------------------------------------------------------------------------------------------|----------------------------------------------------------------------------------------------------|
|   | Consultar Minhas Notas<br>Emitir Atestado de Matrícula<br>Emitir Histórico<br>Emitir Histórico com Ementa, Bibliografia e Programa<br>Emitir Declaração de Vínculo<br>Emitir Declaração para Passe Livre Estudantil |                                                                                                    |
|   | Matrícula On-Line<br>Retirar Matrícula<br>Trancamento de Matrícula<br>Acompanhar Procedimentos após Defesa<br>Submeter Teses/Dissertações<br>                                                                       | Realizar Matrícula<br>Ver Comprovante de Matrícula<br>Ver Orientações de Matrícula<br>Ver Resultado do Processamento |

#### FIGURA 36: MATRÍCULA ON-LINE - REALIZAR MATRÍCULA

Após isso, aparecerá a tela com as opções de matrícula (Figura 37: Opções de Matrícula).

| UnB - SIGA                        | A - Sistem                      | a Integrado de Gestão                                 | de Atividades Acadê                                 | micas A-                          | - <b>A</b> -    | Portal Públic                   | o Ajud       | a?   Temp      | o de Sessão: 00:40 SAIR  |
|-----------------------------------|---------------------------------|-------------------------------------------------------|-----------------------------------------------------|-----------------------------------|-----------------|---------------------------------|--------------|----------------|--------------------------|
| ALUNO TESTE 2.<br>PROGRAMA DE PÓS | METAFÍSICA<br>GRADUAÇÃO         | A<br>EM METAFÍSICA (11.01.01.                         | 18.06)                                              | Semestre atual: 2022.             | 1 🤴             | Módulos<br>Menu Discente        | 付 Caixa P    | ostal<br>senha | 🍃 Abrir Chamado          |
| 😫 Ensino 🍦 I                      | esquisa 🚿 B                     | xtensão 📑 Biblioteca                                  | 🔓 Bolsas 🛛 🖓 Outros                                 |                                   |                 |                                 |              |                |                          |
| PORTAL DO D                       | ISCENTE > M                     | ATRÍCULA STRICTO SENSU                                | > TELA INICIAL                                      |                                   |                 |                                 |              |                |                          |
|                                   |                                 |                                                       |                                                     |                                   |                 |                                 |              |                |                          |
| Caro(a) Alun                      | Caro(a) Aluno(a),               |                                                       |                                                     |                                   |                 |                                 |              |                |                          |
| Durante o per                     | odo de matríc                   | ula o sistema permitirá o                             | ue você efetue sua so                               | licitação de matrícula            | em cor          | mponentes curricula             | ires.        |                |                          |
| Vale lembrar o<br>Portanto, vocé  | ue a efetivaçâ<br>só estará efe | io das solicitações de ma<br>tivamente matriculado ap | trícula estão sujeitas a<br>xós a análise realizada | aprovação do seu ori<br>por eles. | entado          | r ou da coordenaçã              | o do seu Pr  | ograma de      | Pós-graduação.           |
| Para iniciar ou                   | continuar um                    | a solicitação, clique em u                            | ma das opções abaixo                                |                                   |                 |                                 |              |                |                          |
|                                   |                                 |                                                       | Op                                                  | ções de Matrícula                 |                 |                                 |              |                |                          |
|                                   | 0                               | Exames de Proficiên<br>(nenhuma solicitação d         | CIA<br>cadastrada)                                  |                                   | Disci<br>0 hora | PLINAS<br>Is integralizadas     |              |                |                          |
|                                   |                                 | ATIVIDADES COMPLEME                                   | INTARES                                             | R                                 | QUALI<br>(matri | FICAÇÃO<br>ícula não permitida) |              |                |                          |
|                                   |                                 |                                                       |                                                     | <b>P</b>                          | DEFES<br>(matri | A<br>ícula não permitida]       |              |                |                          |
| Outras opções                     |                                 |                                                       |                                                     |                                   |                 |                                 |              |                |                          |
| VISUALIZAR HISTÓRICO              |                                 |                                                       |                                                     |                                   |                 |                                 |              |                |                          |
|                                   |                                 |                                                       | P                                                   | ortal do Discente                 |                 |                                 |              |                |                          |
| SIGAA   Secret                    | aria de Tecnolog                | ia da Informação - STI - (6                           | 1) 3107-0038 / (61) 310                             | 7-0039 / (61) 3107-004            | 0   Cop         | yright © 2006-2022              | - UFRN - App | 1_Homolog      | a.aplicacao1 - v4.2.9.43 |

FIGURA 37: OPÇÕES DE MATRÍCULA

Ao clicar na opção Disciplinas, aparecerão as turmas abertas para as disciplinas do seu programa, com a descrição da Turma, do Docente, do Horário e do Local. Se o discente quiser se matricular, basta selecionar uma das sugestões de matrícula que o sistema apresentará e adicionar turmas. Nessa mesma tela, é possível consultar o seu histórico, ver as turmas selecionadas e as disciplinas que compõem o seu currículo. (Figura 38: Adicionar Turmas).

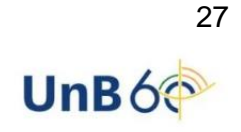

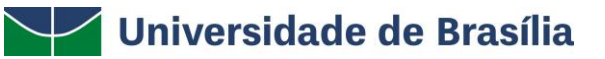

| UnB - SIGAA - Sistema Integrado de Gestão de Atividades                                                                                                    | Acadêmicas A+                                           | A- Portal Públic             | o Ajuda? Tempo                 | de Sessão: 00:40 SAIR   |  |  |  |  |
|----------------------------------------------------------------------------------------------------|---------------------------------------------------------|------------------------------|--------------------------------|-------------------------|--|--|--|--|
| ALUNO TESTE 2 METAFÍSICA<br>PROGRAMA DE PÓS-GRADUAÇÃO EM METAFÍSICA (11.01.01.18.06)                                                                                 | Semestre atual: 2022.1                                  | 🍘 Módulos<br>😋 Menu Discente | 付 Caixa Postal 🎅 Alterar senha | 🍗 Abrir Chamado         |  |  |  |  |
| PORTAL DO DISCENTE > MATRÍCULA ON-LINE 2022.1 > TURMAS                                                                                                    | S SELECIONADAS                                          |                              |                                |                         |  |  |  |  |
| Selecione uma ou mais turmas da lista abaixo e confirme a seleção<br>Dúvidas sobre as disciplinas do seu currículo? Clique Aqui para ver<br>Ovitar à<br>tela inicial | através do botão <b>Adicionar Tu</b><br>seu currículo.  | rmas, localizado no fin:     | al desta página.               |                         |  |  |  |  |
| DADOS DO DISCENTE                                                                                                    |                                                         |                              |                                |                         |  |  |  |  |
| Curso: COMUNICAÇÃO - DOUTORADO<br>Curso: COMUNICAÇÃO - DOUTORADO<br>Currículo: 8877/1                                                                                |                                                         |                              |                                |                         |  |  |  |  |
| 👵: Não é permitida a m <mark>atrícula do d</mark> i:                                                                                                    | 🥞 : Ver detalhes da turma<br>scente na turma 🛛 🚓 É peri | nitida a matrícula do        | discente na turma              |                         |  |  |  |  |
| Turma Docente(s)<br>Não foi possível encontrar sugestões de matricula para o discente.                                                                               | TAS PARA AS DISCIPLINAS DO S                            | EU PROGRAMA<br>Iorário       | Loca                           |                         |  |  |  |  |
| ⇔                                                                                                    | Adicionar Turmas                                        |                              |                                |                         |  |  |  |  |
| SIGAA   Secretaria de Tecnologia da Informação - STI - (61) 3107-0038 / (                                                                                            | (61) 3107-0039 / (61) 3107-0040                         | Copyright © 2006-2022        | - UFRN - App1_Homologa         | .aplicacao1 - v4.2.9.43 |  |  |  |  |

FIGURA 38: ADICIONAR TURMAS

O botão **Ver as turmas selecionadas** permite verificar as turmas que o discente selecionou e em que deseja se matricular (Figura 39: Ver as Turmas Selecionadas):

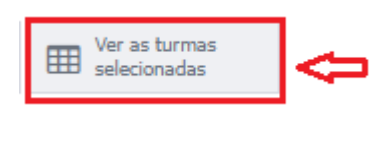

FIGURA 39

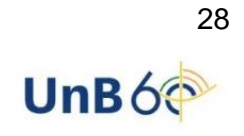

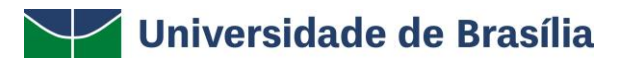

| PORTAL DO DISCENTE > MATRICULA ON-LINE 2022.1 > TURMAS SELECIONADAS  Caro(a) Aluno(a), Bara efetivar sua solicitação de matricula é necessário pressionar o botă <sup>C</sup> onfirmar matricula <sup>a</sup> Após este procedimento, será possível imprimir o comprovante da sua solicitação, que deverá ser armazenado.  velta inicial  velta inicial  velta inicial  velta inicial  velta inicial  biscente: 221100110 - ALUNIO TESTE 2 - METAFÍSICA Ver histófico Currso: COMUNICAÇÃO - DOUTORADO Currso: COMUNICAÇÃO - DOUTORADO Currso: 8277/1  furmas selectionadas  Nenhuma turma foi selecionada.  velta inicial  velta inicial  velta inicial  velta inicial  velta inicial  velta inicial  curso: COMUNICAÇÃO - DOUTORADO Curso: 8277/1  velta inicial  velta inicial  velta | ALUNO TESTE 2.<br>PROGRAMA DE PÓS  | METAFÍSICA<br>S-GRADUAÇÃO          | <b>a</b><br>Em metafísica             | (11.01.01.18.06)                      | Semestre a                         | tual: 2022.1   | 🍘 Módulos<br>🛫 Menu Discente | 🔥 Caixa Postal 🎅 Alterar senha | 🍗 Abrir Chamado  |
|----------------------------------------------------------------------------------------------------|------------------------------------|------------------------------------|---------------------------------------|---------------------------------------|------------------------------------|----------------|------------------------------|--------------------------------|------------------|
| Carca(a) Aluno(a),         Bras efektivar sus solicitação, que deverá ser armazenado.         Image: solicitação, que deverá ser armazenado.         Image: solicitação de matriculadas         Image: solicitação deverá ser armazenado.         Image: solicitação deverá ser armazenado.         Image: solicitação deverá ser armazenado.         Image: solicitação deverá ser ar                                                                                                    | PORTAL DO D                        | ISCENTE > M                        | atrícula On-                          | LINE 2022.1 > TUR                     | MAS SELECIONADAS                   |                |                              |                                |                  |
| Caro(a) Aluno(a),<br>Para efetivar sus solicitação de matricula é necessário pressionar o botão Confirmar matricula <sup>®</sup> Após este procedimento, será possível imprimir o comprovante da<br>su solicitação, que deverá ser armazenado.                                                                                                    |                                    |                                    |                                       |                                       |                                    |                |                              |                                |                  |
| Para efetivar sua solicitação de matricula é necessário pressionar o botãe "Confirmar matricula" Após este procedimento, será possível imprimir o comprovante da everá ser armazenado.  everá ser armazenado.                    | Caro(a) Alun                       | no(a),                             |                                       |                                       |                                    |                |                              |                                |                  |
| ♥ Voltar à<br>programa                                                                                                    | Para efetivar s<br>sua solicitação | sua solicitação<br>o, que deverá : | de matrícula (<br>ser armazenac       | é necessário pressionar<br>lo.        | o botãc <mark> "Confirmar n</mark> | natrícula" Ap  | ós este procedimento,        | , será possível imprimir       | o comprovante da |
| Datos do discente:       221100110 - ALUNO TESTE 2 - METAFÍSICA Ver histórico:         Curso:       COMUNICAÇÃO - DOUTORADO         Currículo:       8877/1         TURMAS SELECIONADAS       Nenhuma turma foi selecionada.         Image: Selectionadas       Image: Selectionada and Selectionada and Selec                                                                                                    | O Voltar à tela inicial            | Ver as<br>progra                   | turmas do<br>ma                       |                                       |                                    |                |                              | Confirm<br>matricu             | las Sair sem     |
| DADOS DO DISCENTE Discente: 221100110 - ALUNO TESTE 2 - METAFÍSICA Ver histórico Curso: COMUNICAÇÃO - DOUTORADO Currículo: 8877/1 TURMAS SELECIONADAS Nenhuma turma foi selecionada.                                                                                                    |                                    |                                    |                                       |                                       |                                    |                |                              |                                |                  |
| Discente: 221100110 - ALUNO TESTE 2 - METAFÍSICA Ver histórico<br>Curso: COMUNICAÇÃO - DOUTORADO<br>Currículo: 8877/1<br>TURMAS SELECIONADAS<br>Nenhuma turma foi selecionada.<br>Imagina di selecionada.<br>Imagina di selecionada.<br>Imagina di selecionada.<br>Imagina di selecionada.<br>Unima 01 - PPGA0209 - Teorias Sociológicas Contemporâneas (90h.)<br>QUADRO DE HORÁRIOS                                                                                                    | DADOS DO DIS                       | SCENTE                             |                                       |                                       |                                    |                |                              |                                |                  |
| Turmas SELECIONADAS         Nenhuma turma foi selecionada.         Image: Image: Ima                                                                                                    |                                    | Discente:<br>Curso:<br>Currículo:  | 221100110 - /<br>COMUNICAÇÃ<br>8877/1 | ALUNO TESTE 2 - META<br>O - DOUTORADO | FÍSICA Ver histórico               |                |                              |                                |                  |
| Nenhuma turma foi selecionada.                                                                                                    | TURMAS SELEC                       | CIONADAS                           |                                       |                                       |                                    |                |                              |                                |                  |
| Image: Semover Turma Matriculada       Image: Semover Todas as Turmas Já Matriculadas         Turmas já Matriculadas       Image: Semover Todas as Turmas Já Matriculadas         Turmas já Matriculadas       Image: Semover Todas as Turmas Já Matriculadas         Turmas já Matriculadas       Image: Semover Todas as Turmas Já Matriculadas         Turmas já Matriculadas       Image: Semover Todas as Turmas Já Matriculadas         Turmas 01 - PPGA0209 - Teorias Sociológicas Contemporâness (90h )       Image: Semover Todas as Turmas Já Matriculadas         Quadro DE HORÁRIOS       Image: Semover Todas as Turmas Já Matriculadas       Image: Semover Todas as Turmas Já Matriculadas         Quadro DE HORÁRIOS       Image: Semover Todas as Turmas Turma                                                                                                    |                                    |                                    |                                       |                                       | Nenhuma turma foi                  | i selecionada. |                              |                                |                  |
| Turmas já Matriculadas         Turma 01 - PPGA0209 - Teorias Sociológicas Contemporâneas (90h.)         QUADRO DE HORÁRIOS         Segunda-feira       Terça-feira         Quarta-feira       Quinta-feira         Segunda-feira       Terça-feira         M1       PPGA0209         M1       PPGA0209                                                                                                    |                                    |                                    | 0                                     | : Remover Turma Ma                    | triculada 🛛 🔕: Ren                 | nover Todas    | as Turmas Já Matrí           | culadas                        |                  |
| Turma 01 - PPGA0209 - Teorias Sociológicas Contemporâneas (90h.)       Image: Contemporâneas (90h.)         QUADRO DE HORÁRIOS       Image: Contemporâneas (90h.)         Segunda-feira       Terça-feira       Quarta-feira       Sexta-feira       Sábado         M1       PPGA0209        PPGA0209                                                                                                    | l l                                | Turmas já M                        | atriculadas                           |                                       |                                    |                |                              |                                |                  |
| Quadro de Horários<br>Segunda-feira Terça-feira Quarta-feira Quinta-feira Sexta-feira Sábado<br>M1 PPGA0209 PPGA0209                                                                                                    |                                    | Turma 01 - PPG                     | GA0209 - Teorias                      | Sociológicas Contemporânea            | s (90h )                           |                |                              |                                | 0                |
| QUADRO DE HORÁRIOS<br>Segunda-feira Terça-feira Quarta-feira Quinta-feira Sexta-feira Sábado<br>M1 PPGA0209 PPGA0209                                                                                                    |                                    |                                    |                                       |                                       |                                    |                |                              |                                | •                |
| QUADRO DE HORÁRIOS           Segunda-feira         Terça-feira         Quarta-feira         Quinta-feira         Sexta-feira         Sábado           M1         PPGA0209           PPGA0209                                                                                                    |                                    |                                    |                                       |                                       |                                    |                |                              |                                |                  |
| Segunda-feira Terça-feira Quarta-feira Quinta-feira Sexta-feira Sábado<br>M1 PPGA0209 PPGA0209                                                                                                    | QUADRO DE H                        | ORÁRIOS                            |                                       |                                       |                                    |                |                              |                                |                  |
| M1 PPGA0209 PPGA0209                                                                                                    |                                    | Segun                              | da-feira                              | Terça-feira                           | Quarta-feira                       | Quinta-feir    | a Sexta-feir                 | ra Sábado                      |                  |
|                                                                                                    |                                    | M1 P                               | PGA0209                               |                                       |                                    | PPGA0          | 209                          |                                |                  |

#### FIGURA 40: VER AS TURMAS SELECIONADAS

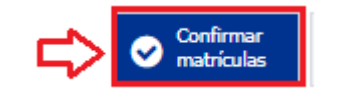

#### FIGURA 41: CONFIRMAR MATRÍCULA

O botão **Confirmar matrículas** (Figura 41) permite a confirmação da solicitação de matrícula. Para dar continuidade a essa funcionalidade, o usuário deverá confirmar seus dados inserindo a senha e, após isso, clicar em **Confirmar Matrículas**  $\rightarrow$  (Figura 42: Confirmação de Solicitação de Matrícula).

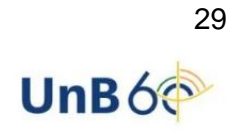

| UnB - SIGA            | A -        | Sistem                        | a Integra                    | ado de Ge                 | stão de /            | Atividades A             | Acadêmi   | cas          | A+        | A-   Po             | ortal Públi | ico      | Ajuda?      | Tempo | de Sessão: 0 | 0:40 S | SAIR   |
|-----------------------|------------|-------------------------------|------------------------------|---------------------------|----------------------|--------------------------|-----------|--------------|-----------|---------------------|-------------|----------|-------------|-------|--------------|--------|--------|
| ALUNO TESTE 2         | ME         | TAFÍSIC                       | A<br>EM METAE                | ÍSICA (11.0               | 1.01.18.0            | 5)                       | Se        | mestre atual | 2022.1    | 🎯 Módu              | los         | 1        | Caixa Post  | al    | 🍗 Abrir (    | Chamad | do     |
|                       | 00 010     | nbongno                       | EN NE IM                     | 10104 (1110               | 1.01.10.00           | 5)                       |           |              |           | •C Menu             | Discente    | 2        | Alterar ser | iha   |              |        |        |
| 🔔 - Ро                | or fav     | or, conf                      | irme a se                    | enha para                 | fazer a :            | solicitação d            | de matrí  | ículas.      |           |                     |             |          |             |       |              |        |        |
|                       |            |                               |                              | 0.1                       | 2022 1               |                          | _         | _            |           |                     |             |          |             |       | (x) fecha    | r mens | sagens |
| PORTAL DO L           | JISCEN     | NTE > M                       | ATRICULA                     | UN-LINE .                 | 2022.1               | > CONFIRM                | AÇAO DE   | SOLICITAÇA   | D DE MATI | RICULA              |             |          |             |       |              |        |        |
| Ir ao Portal discente | do         |                               |                              |                           |                      |                          |           |              |           |                     |             |          |             |       |              |        |        |
| DADOS DO D            | ISCENT     | TE                            |                              |                           |                      |                          |           |              |           |                     |             |          |             |       |              |        |        |
|                       | Dis<br>Cur | scente:<br>Curso:<br>rrículo: | 2211001<br>COMUNIC<br>8877/1 | 10 - ALUNC<br>CAÇÃO - DO  | D TESTE 2<br>DUTORAD | 2 - METAFÍSI<br>00       | CA Ver H  | histórico    |           |                     |             |          |             |       |              |        |        |
| URMAS SELE            | CIONA      | DAS                           |                              |                           |                      |                          |           |              |           |                     |             |          |             |       |              |        |        |
|                       | -          | 6                             |                              | · · ·                     |                      |                          |           |              |           |                     |             |          |             |       |              |        |        |
|                       | 104        |                               | ponente                      | Curricular<br>Tooring Soc | r<br>iológicze       | Contomporê               | 0005 (90) | ь )          | L.        | ocai<br>arcy riboir | - 25M1 2M   | 2 4 14 2 | ema         |       |              |        |        |
|                       | 01         | L PPG                         | A0209 -                      | leonas soc                | Con                  | FIRME SEUS  <br>Senha: * | Dados     |              |           | arcy ribeir         | 0 2341 34   | 2 4193   | 014         |       |              |        |        |
|                       |            |                               |                              |                           |                      | Cont                     | firmar Ma | atrículas    | Cancel    | ar                  |             |          |             |       |              |        |        |

#### FIGURA 42: CONFIRMAÇÃO DE SOLICITAÇÃO DE MATRÍCULA

Após finalizar a solicitação, uma mensagem será emitida e, nessa mesma tela, é possível imprimir o comprovante (Figura 43).

| UnB - SIGAA -            | Sistema Integrado de Gestão de Ativida   | des Acadêmicas A+                | A- Por       | tal Público | Ajuda?         | Tempo de Sessi | io: 00:40 | SAIR  |
|--------------------------|------------------------------------------|----------------------------------|--------------|-------------|----------------|----------------|-----------|-------|
| ALUNO TESTE 2 MI         | ETAFÍSICA                                | Semestre atual: 2022.1           | 🎯 Módula     | os 🐧        | 👂 Caixa Postal | 🍗 Ab           | rir Chama | do    |
| PROGRAMA DE POS-GR       | ADUAÇAU EM METAFISICA (11.01.01.18.06)   |                                  | 📲 Menu I     | Discente    | Alterar senh   | a              |           |       |
| PORTAL DO DISCE          | NTE > MATRÍCULA ON-LINE 2022.1 > CO      | NFIRMAÇÃO DE SOLICITAÇÃO DE MATI | RÍCULA       |             |                |                |           |       |
|                          |                                          |                                  |              |             |                |                |           |       |
| ⊘<br>Confirmação da so   | licitação de matrícula                   |                                  |              |             |                |                |           |       |
| Solicitação de Matrío    | cula Nº 66214                            |                                  |              |             |                | 🖶 Imprimir     | comprov   | vante |
|                          |                                          |                                  |              |             |                |                |           |       |
| Ir ao Portal do discente |                                          |                                  |              |             |                |                |           |       |
|                          |                                          |                                  |              |             |                |                |           |       |
| DADOS DO DISCEN          | TE                                       |                                  |              |             |                |                |           |       |
| Di                       | scente: 221100110 - ALUNO TESTE 2 - MET  | AFÍSICA Ver histórico            |              |             |                |                |           |       |
|                          | Curso: COMUNICAÇÃO - DOUTORADO           |                                  |              |             |                |                |           |       |
| Cu                       | rrículo: 8877/1                          |                                  |              |             |                |                |           |       |
| TUDMAS SELECTON          | ADAS                                     |                                  |              |             |                |                |           |       |
| TORNAS SELECTOR          |                                          |                                  |              |             |                |                |           |       |
| Tur                      | ma Componente Curricular                 | L                                | ocal         | Horário     |                |                |           |       |
| 0                        | 1 PPGA0209 - Teorias Sociológicas Conten | nporâneas (90h ) d               | arcy ribeiro | 25M1 3M2 4M | 13 6M4         |                |           |       |
|                          |                                          |                                  |              |             |                |                |           |       |
|                          |                                          | FIGURA 43                        |              |             |                |                |           |       |

### Ver Comprovante de Matrícula

Essa função pode ser obtida no passo anterior (Figura 43), ou por meio da sequência: Ensino  $\rightarrow$  Matrícula On-line  $\rightarrow$  Ver Comprovante de Matrícula (Figura 44: Ver comprovante de Matrícula).

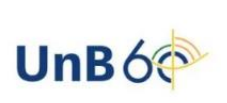

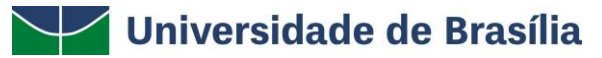

|   | Ensino                                               |   |                                      |
|---|------------------------------------------------------|---|--------------------------------------|
|   | Consultar Minhas Notas                               |   |                                      |
|   | Emitir Atestado de Matrícula                         |   |                                      |
|   | Emitir Histórico                                     |   |                                      |
|   | Emitir Histórico com Ementa, Bibliografia e Programa |   |                                      |
|   | Emitir Declaração de Vínculo                         |   |                                      |
|   | Emitir Declaração para Passe Livre Estudantil        |   |                                      |
|   | Matrícula On-Line                                    | ŀ | Realizar Matrícula                   |
|   | Retirar Matrícula                                    |   | La construction of the second second |
|   | Trancamento de Matrícula                             | ۰ | Ver Comprovante de Matricula         |
|   | Acompanhar Procedimentos após Defesa                 |   | Ver Orientações de Matrícula         |
| 2 | Submeter Teses/Dissertações                          |   | Ver Resultado do Processamento       |
|   | Calendário Acadêmico                                 | 1 |                                      |
|   | Consultas Gerais                                     | • |                                      |

FIGURA 44:VER COMPROVANTE DE MATRÍCULA

### Ver Orientações de Matrícula

Essa função permite verificar as orientações para matrícula. Ela é acessada pela sequência: **Ensino**  $\rightarrow$  **Matrícula On-line**  $\rightarrow$  **Ver Orientações de Matrícula** (Figura 43: Ver Orientações de Matrícula).

|   | Ensino                                                                                                    |                                                                                                    |
|---|----------------------------------------------------------------------------------------------------|----------------------------------------------------------------------------------------------------|
|   | Consultar Minhas Notas<br>Emitir Atestado de Matrícula<br>Emitir Histórico<br>Emitir Histórico com Ementa, Bibliografia e Programa<br>Emitir Declaração de Vínculo<br>Emitir Declaração para Passe Livre Estudantil |                                                                                                    |
| • | Matrícula On-Line  Retirar Matrícula Trancamento de Matrícula Acompanhar Procedimentos após Defesa Submeter Teses/Dissertações Calendário Acadêmico Consultas Gerais                                                | Realizar Matrícula<br>Ver Comprovante de Matrícula<br>Ver Orientações de Matrícula<br>Ver Resultado do Processamento |

#### FIGURA 45: VER ORIENTAÇÕES DE MATRÍCULA

Ver Resultado do Processamento

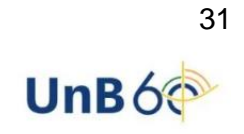

Essa função permite ver o resultado da solicitação de matrícula, pois a solicitação está sujeita à aprovação do orientador ou da coordenação do curso. Ela é acessada pela sequência: **Ensino**  $\rightarrow$  **Matrícula On-line**  $\rightarrow$  **Ver Resultado do Processamento** (Figura 46: Ver Resultado do Processamento).

|   | 🗑 Ensino                                                                              |   | _                                                            |
|---|---------------------------------------------------------------------------------------|---|--------------------------------------------------------------|
| I | Consultar Minhas Notas                                                                |   | ]                                                            |
| l | Emitir Atestado de Matrícula                                                          |   |                                                              |
|   | Emitir Histórico                                                                      |   |                                                              |
|   | Emitir Histórico com Ementa, Bibliografia e Programa                                  |   |                                                              |
|   | Emitir Declaração de Vínculo                                                          |   |                                                              |
|   | Emitir Declaração para Passe Livre Estudantil                                         |   |                                                              |
|   | Matrícula On-Line                                                                     | • | Realizar Matrícula                                           |
|   | Retirar Matrícula<br>Trancamento de Matrícula<br>Acompanhar Procedimentos após Defesa | , | Ver Comprovante de Matrícula<br>Ver Orientações de Matrícula |
|   | Submeter Teses/Dissertações                                                           |   | Ver Resultado do Processamento                               |
|   | Calendário Acadêmico                                                                  |   |                                                              |

FIGURA 46: VER RESULTADO DO PROCESSAMENTO

### **Retirar Matrícula**

A opção de Retirada de Matrícula é definida no Calendário Acadêmico vigente. Quando dentro do prazo estipulado, o discente pode solicitar a retirada. A solicitação está sujeita à aprovação do orientador ou da coordenação do curso. Para acessar, basta seguir o caminho: **Ensino**  $\rightarrow$  **Retirar Matrícula** (Figura 45: Retirar Matrícula).

|   | Ensino                                               |
|---|------------------------------------------------------|
|   | Consultar Minhas Notas                               |
|   | Emitir Atestado de Matrícula                         |
|   | Emitir Histórico                                     |
|   | Emitir Histórico com Ementa, Bibliografia e Programa |
|   | Emitir Declaração de Vínculo                         |
|   | Emitir Declaração para Passe Livre Estudantil        |
|   | Matrícula On-Line                                    |
|   | Retirar Matricula                                    |
|   | Trancamento de Matrícula                             |
| Ē | Acompanhar Procedimentos após Defesa                 |
| 2 | Submeter Teses/Dissertações                          |
|   | Calendário Acadêmico                                 |
|   | Consultas Gerais                                     |

FIGURA 45: RETIRAR MATRÍCULA

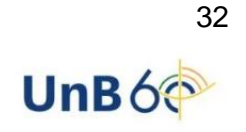

### Trancamento de Matrícula

O discente pode solicitar o trancamento de matrícula em componentes, desde que não tenham sido integralizados. Antes de solicitar essa opção, é necessário verificar com o orientador, pois ele deverá registrar a confirmação para o devido registro do trancamento. Além disso, deve ser observado o período para trancamento estipulado pelo programa de pós-graduação.

### Trancar

Para acessar essa opção, siga a sequência: Ensino  $\rightarrow$  Trancamento de Matrícula  $\rightarrow$  Trancar (Figura 46: Trancamento de Matrícula - Trancar).

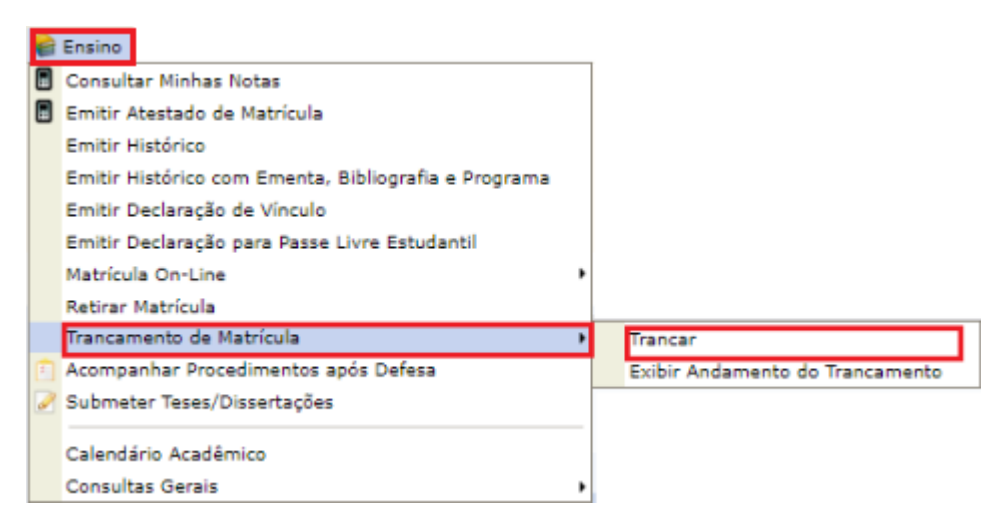

FIGURA 46: TRANCAMENTO DE MATRÍCULA - TRANCAR

Atendidos os requisitos citados no passo anterior, o discente deverá selecionar as matrículas que deseja trancar, informar um dos motivos para o trancamento e solicitar o trancamento. (Figura 47).

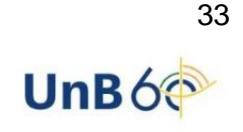

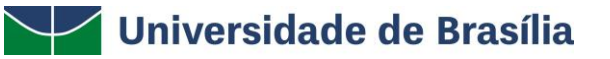

| Portal do Discente > Solicitação de Trancamento de Matrícula                                                                                                    |                                                         |                                                                          |                                                                                             |                                   |
|----------------------------------------------------------------------------------------------------|---------------------------------------------------------|--------------------------------------------------------------------------|---------------------------------------------------------------------------------------------|-----------------------------------|
|                                                                                                    |                                                         |                                                                          |                                                                                             |                                   |
| Caro Aluno(a),                                                                                                    |                                                         |                                                                          |                                                                                             |                                   |
| Através desta operação será possível solicitar o trancamento de matrícul                                                                                                    | as em com                                               | ponentes que ainc                                                        | la não tenham sido integralizad                                                             | as.                               |
| Convém, antes de confirmar sua solicitação, ler atentamente as observa                                                                                                    | ções abaixo                                             | :                                                                        |                                                                                             |                                   |
| <ul> <li>Seu orientador deverá registrar a confirmação de sua solicitação</li> <li>O período para trancamento de componente curricular estipulado</li> <li>A matricula na disciplina será efetivamente trancada após análise</li> <li>Ao selecionar alguma disciplina serão verificados os co-requisitos</li> </ul> | para que es<br>pela PPG é<br>do orienta<br>, caso exist | ta seja devidamen<br>de <b>50%</b> do perío<br>dor.<br>am, que serão aut | nte registrada como um trancar<br>do letivo do componente.<br>comaticamente selecionados pa | mento efetivo;<br>ra trancamento. |
| Em caso de dúvidas, contate seu orientador para maiores esclarecimento                                                                                                    | DS.                                                     |                                                                          |                                                                                             |                                   |
| Matrícula: 221100110<br>Discente: ALUNO TESTE 2 - METAFÍSICA<br>Programa: PROGRAMA DE PÓS-GRADUAÇÃO EM METAFÍS<br>Curso: COMUNICAÇÃO - DOUTORADO<br>Status: ATIVO<br>Tipo: REGULAR                                                                                                    | ICA                                                     |                                                                          |                                                                                             |                                   |
| Ano-Período Componente Curricular                                                                                                    | Turma                                                   | Status                                                                   | Período Letivo                                                                              | Data Limite de Trancamento        |
| 2022.1 PPGA0209 Teorias Sociológicas Contemporâneas                                                                                                    | 01                                                      | MATRICULADO                                                              | 01/01/2022 - 30/05/2022                                                                     | 29/05/2022                        |
| Informe o motivo do seu trancamento para fins de avaliação da ins                                                                                                    |                                                         |                                                                          |                                                                                             |                                   |
|                                                                                                    | tituiçao: 💌                                             | *                                                                        |                                                                                             |                                   |
| OIFICULDADES DE ACOMPANHAMENTO DA DISCIPLINA     SEMESTRE COM CARGA HORÁRIA EXCESSIVA     NÃO GOSTOU DA METODOLOGIA DO PROFESSOR     INCOMPATIBILIDADE DE HORÁRIO COM TRABALHO, ESTÁGIO OU BOL     OUTROS     PERDEU O INTERESSE PELA DISCIPLINA                                                                    | SA                                                      | r                                                                        |                                                                                             |                                   |
| DIFICULDADES DE ACOMPANHAMENTO DA DISCIPLINA<br>SEMESTRE COM CARGA HORÁRIA EXCESSIVA<br>NÃO GOSTOU DA METODOLOGIA DO PROFESSOR<br>INCOMPATIBLIDADE DE HORÁRIO COM TRABALHO, ESTÁGIO OU BOL<br>OUTROS<br>PERDEU O INTERESSE PELA DISCIPLINA                                                                          | SA<br>Trancamer                                         | nto >> Cancela                                                           | -                                                                                           |                                   |

FIGURA 47

Ao solicitar o trancamento, aparecerão as disciplinas requeridas. Para confirmar, é necessário informar o CPF e a senha e depois clique no botão **Confirmar Solicitação**. (Figura: 48)

| UnB - SIGAA - Sistema Integrado de Gestão de Atividades Aca                | dêmicas A+                    | A- Portal Públic      | o Ajuda? Tempo  | de Sessão: 00:40 SAIR |
|----------------------------------------------------------------------------|-------------------------------|-----------------------|-----------------|-----------------------|
| ALUNO TESTE 2 METAFÍSICA (Deslogar)                                        | Semestre atual: 2022.1        | 🎯 Módulos             | 🍏 Caixa Postal  | 🍗 Abrir Chamado       |
| PROGRAMA DE POS-GRADUAÇÃO EM METAFISICA (11.01.01.18.06)                   |                               | 📲 Menu Discente       | 👮 Alterar senha |                       |
| Portal do Discente > Solicitação de Trancamento de Matrícula               |                               |                       |                 |                       |
|                                                                            |                               |                       |                 |                       |
| Caro Aluno,                                                                |                               |                       |                 |                       |
| Conference d'articles and densis because a share an affective distribution |                               |                       |                 |                       |
| Confirme as disciplinas que deseja trancar e observe se não foram adicio   | nados hennum co-requisito     | ) para o trancamento. |                 |                       |
|                                                                            |                               |                       |                 |                       |
| Matricula: 221100110<br>Disconto: ALUNO TESTE 2 - METAEÍSICA               |                               |                       |                 |                       |
| Programa: PROGRAMA DE PÓS-GRADUAÇÃO EM METAFÍS                             | ICA                           |                       |                 |                       |
| Curso: COMUNICAÇÃO - DOUTORADO                                             |                               |                       |                 |                       |
| Status: ATIVO                                                              |                               |                       |                 |                       |
| Tipo: REGULAR                                                              |                               |                       |                 |                       |
|                                                                            |                               |                       |                 |                       |
| DISCIPLINAS                                                                | 5 COM TRANCAMENTO SOLI        | CITADO                |                 |                       |
| Componente<br>DBCA0200 - Teorias Secialáciass Contemporâneas - 00h         |                               |                       |                 | urma 01               |
| Motivo: INCOMPATIBILIDADE DE HORÁRIO COM TRABALHO. ESTÁGIO OU              | BOLSA                         |                       |                 | 01                    |
|                                                                            |                               |                       |                 |                       |
| CONFIRME SEUS DADOS                                                        |                               |                       |                 |                       |
| CPF: *                                                                     |                               |                       |                 |                       |
| Senha: *                                                                   |                               |                       |                 |                       |
|                                                                            |                               |                       |                 |                       |
| Confirmar So                                                               | licitação << Voltar C         | ancelar               |                 |                       |
| * Campo                                                                    | os de preenchimento obrigatór | io.                   |                 |                       |
|                                                                            | Portal do Discente            |                       |                 |                       |
|                                                                            |                               |                       |                 |                       |
| F                                                                          | FIGURA 48                     |                       |                 |                       |

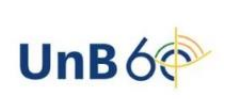

Ao finalizar, aparecerá a mensagem de sucesso na solicitação. Aparecerá também a opção para impressão do comprovante. Atente-se aos comandos em verde informados no sistema. (Figura 49).

| UnB - SIGAA - Sistema Integrado de Gestão de Atividades Acadêmi                                                                                                  | icas A+ /               | A-   Portal Público     | o Ajuda? Tempo       | de Sessão: 00:40 SAIR   |  |
|----------------------------------------------------------------------------------------------------|-------------------------|-------------------------|----------------------|-------------------------|--|
| ALUNO TESTE 2 METAFÍSICA (Deslogar)<br>DEOGRAMA DE DÓG-GRADUAÇÃO EM METAFÍSICA (11.01.01.18.06)                                                                  | emestre atual: 2022.1   | 🎯 Módulos               | 🗐 Caixa Postal       | 🍗 Abrir Chamado         |  |
| PROGRAMA DE POS-GRADORÇÃO EM METAFISICA (11.01.01.18.06)                                                                                                    |                         | 📲 Menu Discente         | 👮 Alterar senha      |                         |  |
| <ul> <li>Trancamento(s) solicitado(s) com sucesso!</li> <li>Por favor, guarde o comprovante abaixo até ter certeza que posteriores sem o comprovante.</li> </ul> | o trancamento foi e     | fetivamente realizad    | o. Não serão aceitas | reclamações             |  |
|                                                                                                    |                         |                         |                      | (x) fechar mensagen     |  |
| Portal do Discente > Solicitação de Trancamento de Matrícula                                                                                                    |                         |                         |                      |                         |  |
| Matrícula: 221100110                                                                                                    |                         |                         |                      |                         |  |
| Discente: ALUNO TESTE 2 - METAFÍSICA                                                                                                    |                         |                         |                      |                         |  |
| Programa: PROGRAMA DE PÓS-GRADUAÇÃO EM METAFÍSICA                                                                                                    |                         |                         |                      |                         |  |
| Curso: COMUNICAÇÃO - DOUTORADO                                                                                                    |                         |                         |                      |                         |  |
| Status: ATIVO                                                                                                    |                         |                         |                      |                         |  |
| Tipo: REGULAR                                                                                                    |                         |                         |                      |                         |  |
| Imprimir Com                                                                                                    | aprovante da Solicita   | ıção                    |                      |                         |  |
| DISCIPLINAS COM                                                                                                    | I TRANCAMENTO SOLIC     | TTADO                   |                      |                         |  |
| Componente                                                                                                    |                         |                         | т                    | urma                    |  |
| PPGA0209 - Teorias Sociológicas Contemporâneas - 90h                                                                                                    |                         |                         |                      | 01                      |  |
| Motivo: INCOMPATIBILIDADE DE HORARIO COM TRABALHO, ESTAGIO OU BOLS                                                                                               | A                       |                         |                      |                         |  |
| * Campos de                                                                                                    | preenchimento obrigatór | io.                     |                      |                         |  |
| Voltar                                                                                                    | ao Menu Principal       |                         |                      |                         |  |
| Port                                                                                                    | Portal do Discente      |                         |                      |                         |  |
| SIGAA   Secretaria de Tecnologia da Informação - STI - (61) 3107-0038 / (61) 3107-0                                                                              | 0039 / (61) 3107-0040   | Copyright © 2006-2022 · | UFRN - App1_Homologa | .aplicacao1 - v4.2.9.43 |  |

FIGURA 49

### Exibir Andamento do Trancamento

Essa opção permite a visualização do trancamento por meio da sequência: Ensino  $\rightarrow$  Trancamento de Matrícula  $\rightarrow$  Exibir Trancamento de Matrícula (Figura 50: Exibir Trancamento de Matrícula)

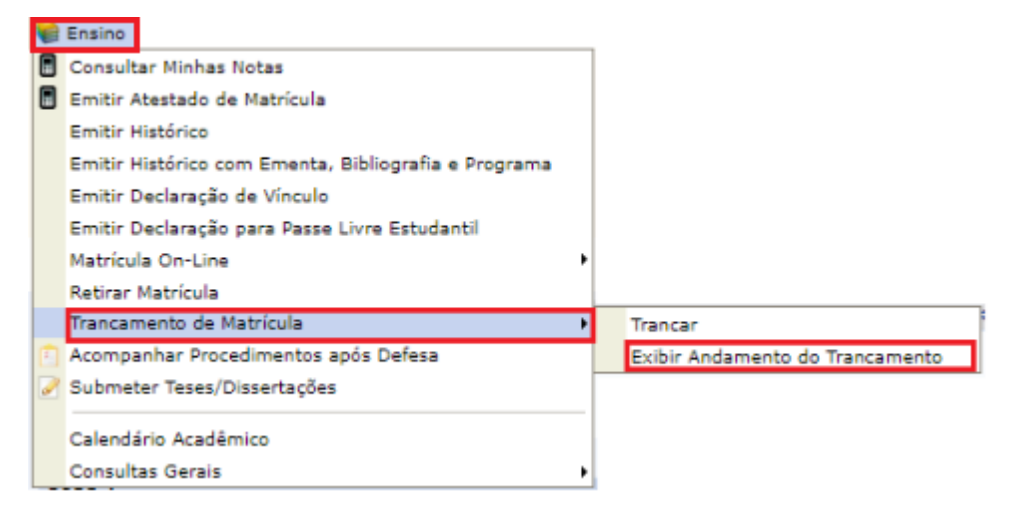

FIGURA 50: EXIBIR TRANCAMENTO DE MATRÍCULA

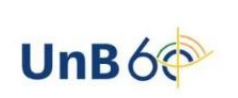

Após seguir as instruções anteriores, aparecerão as solicitações de trancamento realizadas (Figura: 51).

| UnB - SIGAA -      | Sistema Integrado de Gestão de Ativ     | vidades Acadêmicas        | A+ A-      | Portal Públi    | co Ajuda? 7      | empo de Sessão: 00:40 S  | SAIR |
|--------------------|-----------------------------------------|---------------------------|------------|-----------------|------------------|--------------------------|------|
| ALUNO TESTE 2, M   | ETAFÍSICA (Deslogar)                    | Semestre atual:           | 2022.1     | Módulos         | 🍏 Caixa Postal   | 🍗 Abrir Chamad           | do   |
| PROGRAMA DE PÓS-GE | RADUAÇÃO EM METAFISICA (11.01.01.18.06) |                           |            | 🔮 Menu Discente | 🔗 Alterar senha  |                          |      |
| PORTAL DO DISC     | ente > Solicitação de Trancamento de    | Matrícula                 |            |                 |                  |                          |      |
| Mat                | rícula: 221100110                       |                           |            |                 |                  |                          |      |
| Dis                | cente: ALUNO TESTE 2 - METAFÍSICA       |                           |            |                 |                  |                          |      |
| Prog               | grama: PROGRAMA DE PÓS-GRADUAÇÃO I      | EM METAFÍSICA             |            |                 |                  |                          |      |
|                    | Curso: COMUNICAÇÃO - DOUTORADO          |                           |            |                 |                  |                          |      |
| 5                  | Status: ATIVO                           |                           |            |                 |                  |                          |      |
|                    | Tipo: REGULAR                           |                           |            |                 |                  |                          |      |
|                    |                                         |                           |            |                 |                  |                          |      |
|                    |                                         | 🤤: Cancelar Solicitação d | le Trancan | iento           |                  |                          |      |
|                    |                                         |                           |            |                 |                  |                          |      |
|                    |                                         | SOLICITAÇÕES DE TRANCAMEN | TO REALIZ  | ADAS            |                  |                          |      |
| Ano.Periodo        | Componente                              |                           | Turma      | Status          | Data Solicitação | Data Visto<br>Orientador |      |
| 2022.1             | PPGA0209 - Teorias Sociológicas Cont    | temporâneas               | 01         | Solicitado      | 24/05/2022       |                          |      |
| Motivo do Trancan  | ento: INCOMPATIBILIDADE DE HORÁRIO      | COM TRABALHO, ESTÁGIO OU  | BOLSA      |                 |                  |                          |      |
|                    |                                         | Retornar ao menu pr       | incipal    |                 |                  |                          |      |
|                    |                                         | Portal do Disce           | nte        |                 |                  |                          |      |

FIGURA: 51

### Acompanhar Procedimentos após a Defesa

Essa opção permite ao discente acompanhar os procedimentos após a defesa de sua Dissertação/Tese. Para isso, siga a sequência: **Ensino**  $\rightarrow$  **Acompanhar Procedimentos após Defesa** (Figura 52: Acompanhar Procedimentos após Defesa).

|   | Ensino                                               |
|---|------------------------------------------------------|
|   | Consultar Minhas Notas                               |
|   | Emitir Atestado de Matrícula                         |
|   | Emitir Histórico                                     |
|   | Emitir Histórico com Ementa, Bibliografia e Programa |
|   | Emitir Declaração de Vínculo                         |
|   | Emitir Declaração para Passe Livre Estudantil        |
|   | Matrícula On-Line 🕴                                  |
|   | Retirar Matrícula                                    |
|   | Trancamento de Matrícula                             |
| Ē | Acompanhar Procedimentos após Defesa                 |
| 2 | Submeter Teses/Dissertações                          |
|   | Calandária Aradâmira                                 |
|   | Calendario Academico                                 |
|   | Consultas Gerais                                     |

FIGURA 52: ACOMPANHAR PROCEDIMENTOS APÓS DEFESA

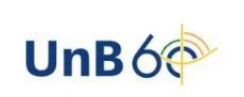

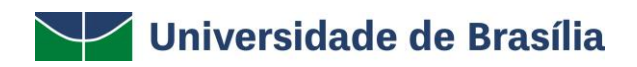

Serão listados os procedimentos de 1 a 10 a serem realizados a partir da defesa da Tese/Dissertação até a homologação do diploma. O discente pode acompanhar cada um deles e, quando necessário, realizar os procedimentos solicitados destacados nós próximos passos (Figura 53: Submeter Versão Corrigida).

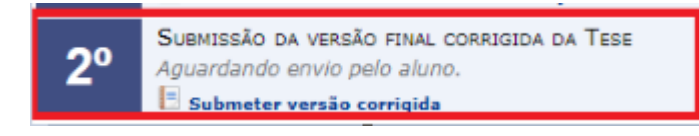

FIGURA 53: SUBMETER VERSÃO CORRIGIDA

O discente deve inserir o arquivo em PDF da versão corrigida do trabalho (Figura 54).

| Portal do Discente > Lista de Revisões e Correções da Tese                                                                          |
|----------------------------------------------------------------------------------------------------|
|                                                                                                    |
| Caro Discenta,                                                                                                    |
| Utilize o formulário abaixo para enviar revisões de sua Tese para revisão do Orientador.                                            |
| Abaixo do formulário están listadas as revisãos anterioras sendo possível baixas o arquivo versionado ou ver os detalhes da revisão |
| Abako do formulario estas fistadas as revisões ancerores sendo possiver bakar o arquivo versionado do ver os detames da revisão.    |
|                                                                                                    |
| CONTROLE DE REVISÃO DE TESE                                                                                                    |
| Matrícula: 221100110                                                                                                    |
| Nome: ALUNO TESTE 2 - METAFÍSICA                                                                                                    |
| Curso: COMUNICAÇÃO                                                                                                    |
| Ata de Defesa: Visualizar PDF                                                                                                    |
| DADOS DA REVISÃO 1                                                                                                    |
| Arquivo Corrigido : • Escolher arquivo Nenhum arquivo escolhido                                                                     |
|                                                                                                    |
| Kesumo: *                                                                                                    |
|                                                                                                    |
| Observação:                                                                                                    |
|                                                                                                    |
| Cadastrar Cancelar                                                                                                    |
| * Campos de preenchimento obrigatório.                                                                                              |
|                                                                                                    |
| FIGURA 54                                                                                                    |

Ao submeter a versão, aparecerá um histórico (Figura 55).

| 📳: Ver Arquivo 🔍: Visualizar Detalhes |                  |                   |                                     |              |
|---------------------------------------|------------------|-------------------|-------------------------------------|--------------|
|                                       |                  |                   | HISTÓRICO DE REVISÕES               |              |
| Nº Revisão                            | Data Envio       | Resumo da Revisão | Status                              | Data Revisão |
| 1                                     | 24/05/2022 16:21 | Tese revisada     | SUBMETIDO PARA REVISÃO DO ORIENTADO | ir. 📃 📿      |
|                                       |                  |                   |                                     |              |

FIGURA 55

O discente deve assinar o termo de autorização. Para isso, basta clicar nos termos em azul (Figura 56: Assinar Termo de Autorização de Publicação).

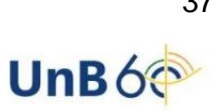

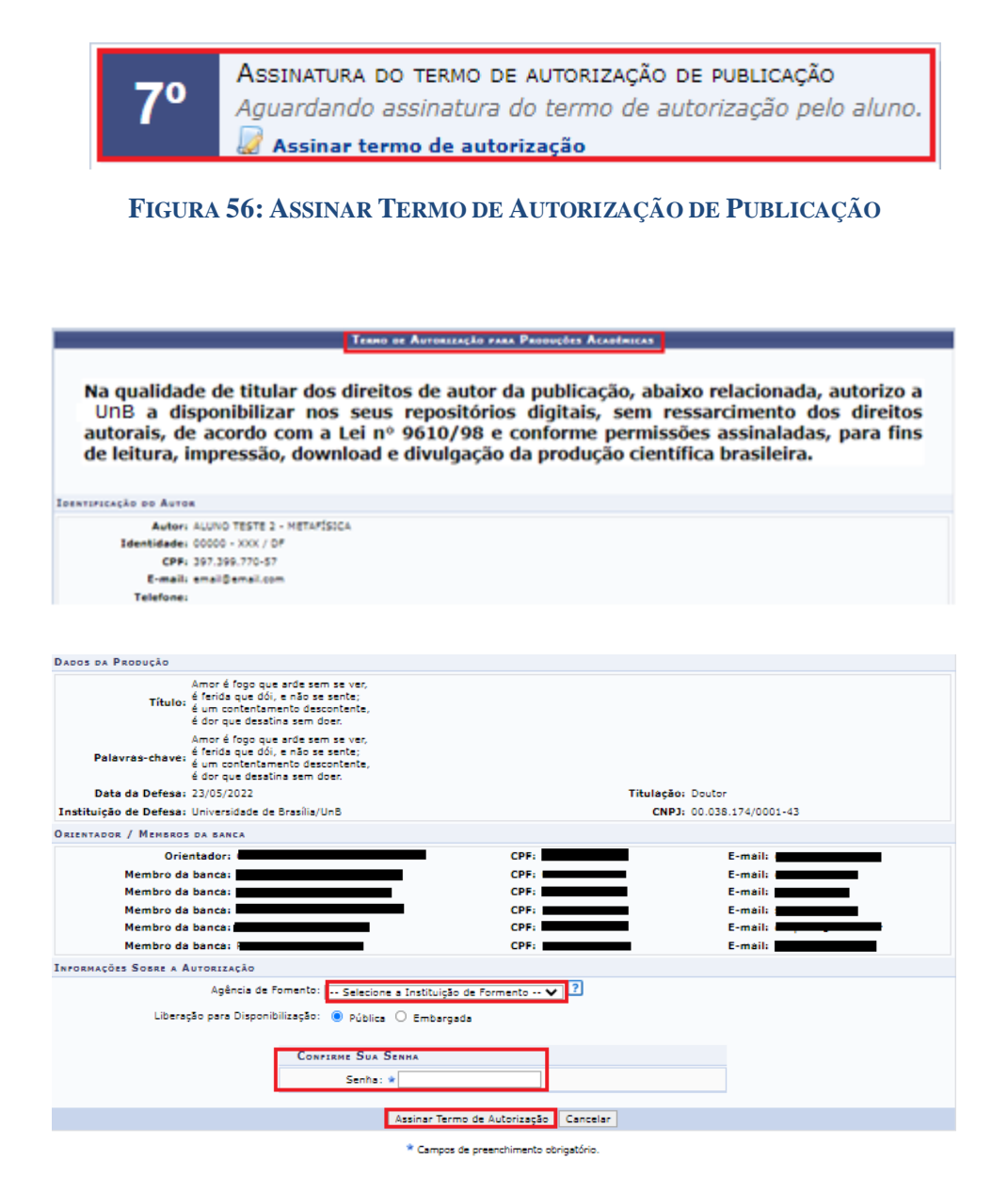

FIGURA 57: TERMO DE AUTORIZAÇÃO

Após a assinatura eletrônica, o sistema emitirá a mensagem de sucesso no procedimento (Figura 58).

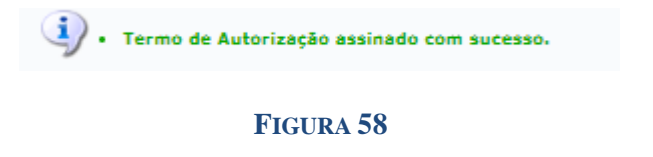

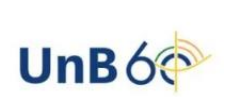

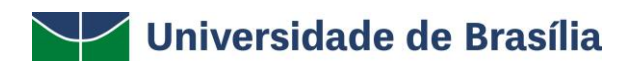

Outro passo para a diplomação é inserir os documentos obrigatórios listados em arquivo PDF (Figuras 59 e 60).

| <b>9</b> º        | INSERIR DOCUMENTOS OBRIGATÓRIOS<br>Aguardando o aluno inserir os documentos obrigatórios.<br>Inserir documentos obrigatórios |  |  |  |
|-------------------|----------------------------------------------------------------------------------------------------|--|--|--|
|                   |                                                                                                    |  |  |  |
| FIGURA 59         |                                                                                                    |  |  |  |
|                   | INSERIR DOCUMENTOS OBRIGATÓRIOS                                                                                              |  |  |  |
|                   | Matrícula: 221100110                                                                                                    |  |  |  |
|                   | Nome: ALUNO TESTE 2 - METAFÍSICA                                                                                             |  |  |  |
|                   | Curso: COMUNICAÇÃO /PPG/FAC - DOUTORADO                                                                                      |  |  |  |
| ADICIONAR UM NOVO | arquivo                                                                                                    |  |  |  |
|                   | Arquivo: * Escolher arquivo Nenhum arquivo escolhido                                                                         |  |  |  |
| Tipo do Doc       | umento: *                                                                                                    |  |  |  |
|                   | Adicionar                                                                                                    |  |  |  |
| Documento         | Тіро                                                                                                    |  |  |  |
| CPF.pdf           | CPF Q 🗑                                                                                                    |  |  |  |
| RG.pdf            | Documento de Identificação (identidade, habilitação, etc.) 🔍 🤕                                                               |  |  |  |
| DIPLOMA.pdf       | Diploma do Ensino Superior 🔍 🎯                                                                                               |  |  |  |
| 01                | oservação:                                                                                                    |  |  |  |
|                   | Submeter < Voltar Cancelar                                                                                                   |  |  |  |

FIGURA 60

Após o envio dos documentos, a coordenação do programa de pós-graduação irá solicitar a homologação do diploma. (Figura 61: Procedimentos pós-defesa).

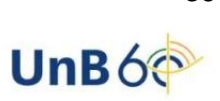

| <b>1</b> ° | CONSOLIDAÇÃO DA ATIVIDADE DE DEFESA 🗸<br>Atividade consolidada. 23/05/2022<br>🔑 Baixar ata da defesa e folhas de correções                                                           |
|------------|----------------------------------------------------------------------------------------------------|
| <b>2º</b>  | SUBMISSÃO DA VERSÃO FINAL CORRIGIDA DA TESE<br>Submetido. 24/05/2022<br>Conferir histórico de revisão                                                                                |
| 3°         | Aprovação da versão final corrigida da Tese 🗸<br>Versão final Aprovada. 24/05/2022                                                                                                   |
| <b>4</b> ° | SOLICITAÇÃO DA FICHA CATALOGRÁFICA 🗸<br>Procedimento desconsiderado devido ao módulo de biblioteca estar inativo.                                                                    |
| <b>5</b> ° | RESSUBMISSÃO DA VERSÃO FINAL CORRIGIDA DA TESE COM FICHA CATALOGRÁFICA<br>Procedimento desconsiderado devido ao módulo de biblioteca estar inativo. 24/05/2022                       |
| 6°         | APROVAÇÃO DA VERSÃO FINAL CORRIGIDA DA TESE COM FICHA CATALOGRÁFICA 🗸<br>Procedimento desconsiderado devido ao módulo de biblioteca estar inativo.                                   |
| 7º         | ASSINATURA DO TERMO DE AUTORIZAÇÃO DE PUBLICAÇÃO 🗸<br>Autorizado para disponibilização da produção de maneira pública. 24/05/2022<br>Q Visualizar Termo de Autorização de Publicação |
| 8º         | RECEBIMENTO DA VERSÃO FINAL PELA COORDENAÇÃO 🗸<br>Recebida pela coordenação. Validada em 24/05/2022                                                                                  |
| <b>9</b> ° | INSERIR DOCUMENTOS OBRIGATÓRIOS 🗸<br>Documentação Aceita<br>Conferir histórico dos documentos                                                                                        |
| 10°        | SOLICITAÇÃO DE HOMOLOGAÇÃO DO DIPLOMA<br>Aguardando solicitação da coordenação.                                                                                                    |

#### FIGURA 61: PROCEDIMENTOS PÓS-DEFESA

## Submeter Teses e Dissertações

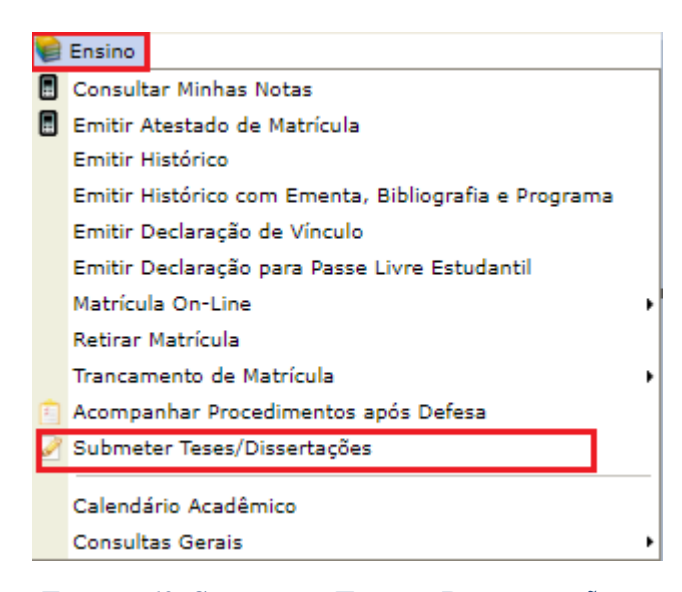

FIGURA 62: SUBMETER TESES E DISSERTAÇÕES

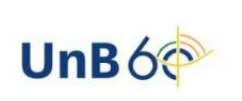

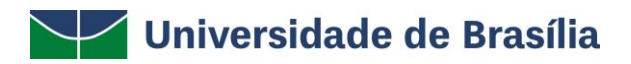

Essa funcionalidade possibilita o envio de revisões da tese/dissertação para a revisão do orientador. São listadas as revisões anteriores, sendo possível baixar o arquivo ou ver detalhes da revisão (Figura 63).

| Por                                  | TAL DO DIS    | CENTE > LISTA DE REVIS       | ões e Correções da Tese               |                                        |                  |  |
|--------------------------------------|---------------|------------------------------|---------------------------------------|----------------------------------------|------------------|--|
|                                      |               |                              |                                       |                                        |                  |  |
| Caro                                 | Discente,     |                              |                                       |                                        |                  |  |
| Utiliz                               | e o formulari | io abaixo para enviar reviso | pes de sua Tese para revisão do Orien | tador.                                 | da anti-ão       |  |
| Abai                                 |               | ano estao instaŭas as reviso | es antenores sendo possível baixar o  | arquivo versionado ou ver os decames r | ua revisao.      |  |
|                                      |               |                              | Control r or                          | Prucio or Trer                         |                  |  |
|                                      |               | Matrícula:                   | 221100110                             | REVISAU DE TESE                        |                  |  |
|                                      |               | Nome:                        | ALUNO TESTE 2 - METAFÍSICA            |                                        |                  |  |
|                                      |               | Curso:                       | COMUNICAÇÃO                           |                                        |                  |  |
|                                      |               | Ata de Defesa:               | Visualizar PDF                        |                                        |                  |  |
| Cancelar                             |               |                              |                                       |                                        |                  |  |
| Campos de preenchimento obrigatório. |               |                              |                                       |                                        |                  |  |
|                                      |               |                              | 📃: Ver Arquivo                        | 🔍 : Visualizar Detalhes                |                  |  |
|                                      |               |                              | Histórica                             | pe Revisões                            |                  |  |
| N° Rev                               | isão          | Data Envio                   | Resumo da Revisão                     | Status                                 | Data Revisão     |  |
| 1                                    |               | 24/05/2022 16:21             | Tese revisada                         | RECEBIDA E VALIDADA                    | 24/05/2022 16:43 |  |
|                                      |               |                              | Portal d                              | o Discente                             |                  |  |
|                                      |               |                              |                                       |                                        |                  |  |

FIGURA 63

### Calendário Acadêmico

O Calendário Acadêmico determina o início e o fim do período letivo de um curso e de todos os eventos importantes na Universidade de Brasília, como o período de trancamento, de matrícula e outros. Essa funcionalidade permite que o discente da Instituição consulte os calendários referentes aos períodos do curso.

Para realizar a operação, acesse SIGAA  $\rightarrow$  Módulos  $\rightarrow$  Portal do Discente  $\rightarrow$  Ensino  $\rightarrow$  Consultar Calendário Acadêmico (Figura 64: Calendário Acadêmico).

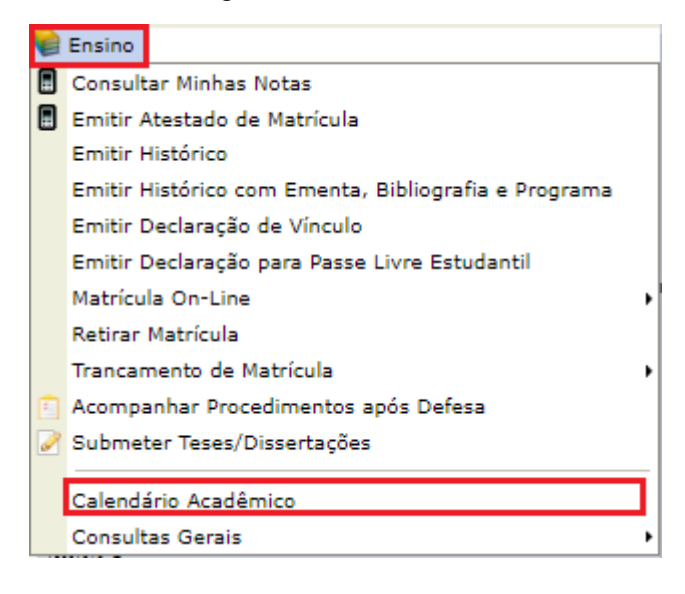

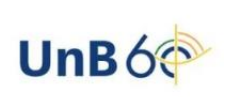

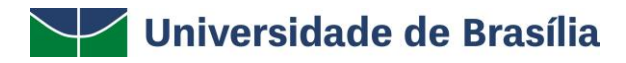

#### FIGURA 64: CALENDÁRIO ACADÊMICO

Nessa tela, são exibidos os calendários acadêmicos dispostos para a visualização do discente. A seguinte tela será exibida (Figura 65: Visualizar Calendário Acadêmico).

| Lista             | DE CALENDÁRIOS |
|-------------------|----------------|
| Calendário 2020.1 | N              |
| CALENDÁRIO GERAL  |                |
| Calendário 2019.2 |                |
| CALENDÁRIO GERAL  | Q              |

FIGURA 65: VISUALIZAR CALENDÁRIO A CADÊMICO

Caso deseje visualizar detalhes de um calendário específico, clique no ícone  $\mathbb{Q}$ . A tela a seguir será gerada pelo sistema (Figura 66: Dados do Calendário Acadêmico).

| Portal do Discente > Visualização do Calendário Académico       |                                   |  |
|-----------------------------------------------------------------|-----------------------------------|--|
|                                                                 | lava Arianhurra                   |  |
|                                                                 |                                   |  |
| Unidade Responsavei:                                            | FONDAÇÃO UNIVERSIDADE DE BRASILIA |  |
| Nível de Ensino:                                                | STRICTO SENSU                     |  |
| Ano/Semestre: 3                                                 | 2022/1                            |  |
| Vigente: S                                                      | Sim                               |  |
| Período Letivo: I                                               | De 01/01/2022 até 30/05/2022      |  |
| DATAS PARA TURMAS REGULARES                                     |                                   |  |
| Consolidação de Turmas:                                         | De 31/03/2022 até 30/05/2022      |  |
| Trancamento de Turmas:                                          | Não Definido                      |  |
| DATAS PARA PERÍODOS DE MATRÍCULAS, REMATRÍCULA E PROCESSAMENTOS |                                   |  |
| Matrícula OnLine:                                               | De 31/03/2022 até 30/05/2022      |  |
| Rematrícula:                                                    | De 31/03/2022 até 30/05/2022      |  |
| OUTROS EVENTOS                                                  |                                   |  |

#### FIGURA 66: DADOS DO CALENDÁRIO ACADÊMICO

### **Consultas Gerais**

### **Consultar Curso**

Essa funcionalidade permite verificar os dados do curso. Ensino  $\rightarrow$  Consultas Gerais  $\rightarrow$  Consultar Curso (Figura 67: Consultar Curso).

|   | Ensino                                               |   |                                 |
|---|------------------------------------------------------|---|---------------------------------|
|   | Consultar Minhas Notas                               |   |                                 |
|   | Emitir Atestado de Matrícula                         |   |                                 |
|   | Emitir Histórico                                     |   |                                 |
|   | Emitir Histórico com Ementa, Bibliografia e Programa |   |                                 |
|   | Emitir Declaração de Vínculo                         |   |                                 |
|   | Emitir Declaração para Passe Livre Estudantil        |   |                                 |
|   | Matrícula On-Line                                    | • |                                 |
|   | Retirar Matrícula                                    |   |                                 |
|   | Trancamento de Matrícula                             | • |                                 |
| Ē | Acompanhar Procedimentos após Defesa                 |   |                                 |
| 2 | Submeter Teses/Dissertações                          |   |                                 |
|   | Calendário Acadêmico                                 | _ |                                 |
|   | Consultas Gerais                                     | • | Consultar Curso                 |
|   |                                                      |   | Consultar Componente Curricular |

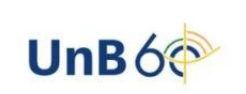

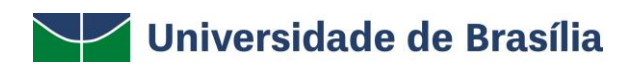

#### FIGURA 67: CONSULTAS GERAIS – CONSULTAR CURSO

Ao acessar essa função, deverão ser informados os critérios de consulta. Aparecerão o nome do curso, o nível e o nome do coordenador (Figura 68).

| PORTAL DO DISCENTE   | > Consulta geral de curs          | 0S                          |  |
|----------------------|-----------------------------------|-----------------------------|--|
|                      | Nível:<br>Nome do curso:<br>Todos | COMUNICAÇÃO Buscar Cancelar |  |
| Curso                | Nível                             | LISTA DE CURSOS ENCONTRADOS |  |
| COMUNICAÇÃO /PPG/FAC | DOUTORADO                         |                             |  |

FIGURA 68

### Consultar Componente Curricular

Essa funcionalidade permite verificar o Componente Curricular. Acesse Ensino  $\rightarrow$  Consultas Gerais  $\rightarrow$  Consultar Componente Curricular (Figura 69: Consultar Componente Curricular).

| E | Ensino                                               |   |                                 |
|---|------------------------------------------------------|---|---------------------------------|
|   | Consultar Minhas Notas                               |   |                                 |
|   | Emitir Atestado de Matrícula                         |   |                                 |
|   | Emitir Histórico                                     |   |                                 |
|   | Emitir Histórico com Ementa, Bibliografia e Programa |   |                                 |
|   | Emitir Declaração de Vínculo                         |   |                                 |
|   | Emitir Declaração para Passe Livre Estudantil        |   |                                 |
|   | Matrícula On-Line 🔸                                  |   |                                 |
|   | Retirar Matrícula                                    |   |                                 |
|   | Trancamento de Matrícula                             |   |                                 |
| Ê | Acompanhar Procedimentos após Defesa                 | - |                                 |
| 2 | Submeter Teses/Dissertações                          |   |                                 |
|   | Calendário Acadêmico                                 |   |                                 |
|   | Consultas Gerais 🔸                                   |   | Consultar Curso                 |
|   |                                                      |   | Consultar Componente Curricular |

#### FIGURA 69: CONSULTAR COMPONENTE CURRICULAR

Nessa opção, é possível ver os dados gerais do componente curricular, tais como carga horária, matrícula e outras informações. (Figuras 70 e 71).

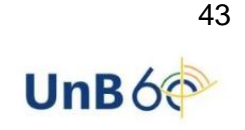

PPGC0316 Comunicação e Cultura

#### Portal do Discente > Consulta geral de componentes curriculares

| _    |                                 |                        |                              |                          |          |            |   |
|------|---------------------------------|------------------------|------------------------------|--------------------------|----------|------------|---|
|      |                                 | INFO                   | ORME OS CRITÉRIOS DE CONSU   | JLTA                     |          |            |   |
| <    | Nível:                          | STRICTO SENSU          | ~                            |                          |          |            |   |
|      | Código:                         |                        |                              |                          |          |            |   |
|      | Nome da disciplina:             |                        |                              |                          |          |            |   |
|      | Pré-requisito:                  |                        |                              |                          |          |            |   |
|      | Co-requisito:                   |                        |                              |                          |          |            |   |
|      | Equivalência:                   |                        |                              |                          |          |            |   |
| <    | Unidade responsável:            | PROGRAMA DE PÓS-GRA    | DUAÇÃO EM COMUNICAÇÃO - BR   | RASÍLIA - 11.01.01.03.03 |          |            | ~ |
| ~    | Tipo do componente:             | DISCIPLINA             | ~                            | •                        |          |            |   |
| <    | Modalidade:                     | Presencial             | ~                            | •                        |          |            |   |
|      | Exibir resultado da consulta en | n formato de relatório |                              |                          |          |            |   |
|      |                                 |                        | Buscar Cancelar              |                          |          |            |   |
|      | _                               |                        | -                            |                          |          |            |   |
|      | 🔍: Visualizar d                 | componente curricular  | 🗐 : Relatório para impress   | ão 🛛 📃: Programa atua    | l do com | ponente    |   |
|      |                                 | Сомроне                | ENTES CURRICULARES ENCONTRAD | os (99)                  |          |            |   |
|      | Nome                            |                        |                              | Nível de ensino          | СН       | Тіро       |   |
| 12.0 | COM007 - Extensão em Comunio    | ação 2 (Graduação)     |                              | STRICTO SENSU            | 90       | DISCIPLINA | ( |

#### FIGURA 70

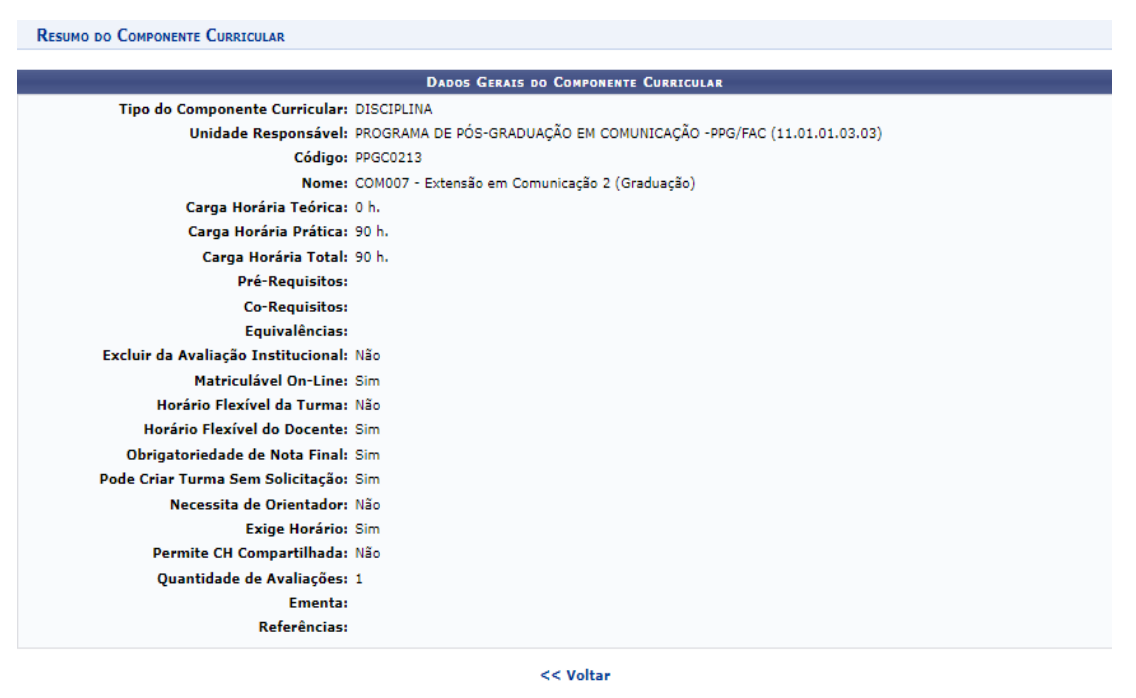

Portal do Discente

FIGURA 71

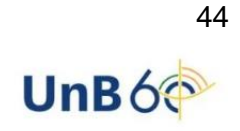

Q 🎒

STRICTO SENSU 60 DISCIPLINA